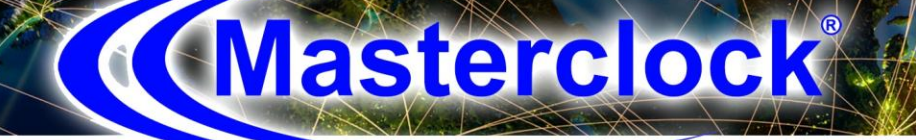

# **RC600**

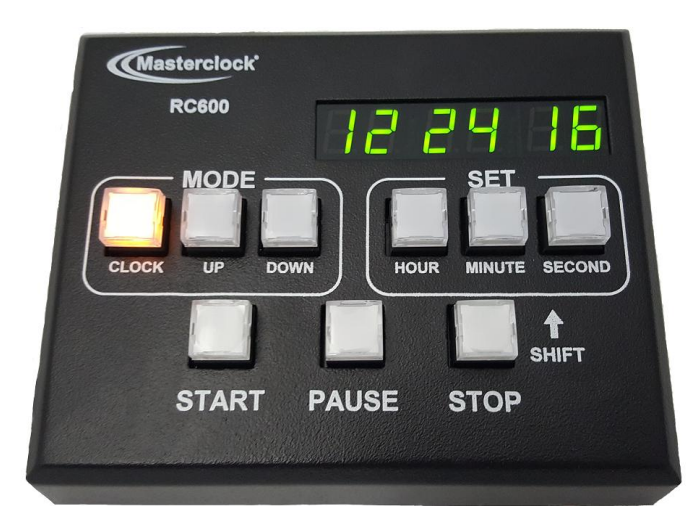

## Remote Control Up/Down Timer User Manual

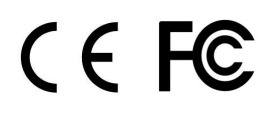

1

Masterclock RC600 User Manual – v2016

**The RC600** is a remote control timer that adds count-down and count-up control to NTDS and TCDS digital display clocks.

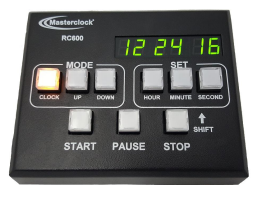

Thank you for your purchase of a RC600 remote control timer from Masterclock

Here you'll find instructions for unpacking and installing your device, proper care and configuration.

#### We are here to help.

You can reach us using various contact methods (phone, email, etc.) found at our website:

#### www.masterclock.com

Before calling, please attempt to find the answer to your situation here. You'll find this user manual will handle virtually all of your questions.

#### DISCLAIMER

The information contained in this document is subject to change without notice. Masterclock®, Inc. (hereinafter Masterclock or MC) makes no warranty of any kind with regard to this material, including, but not limited to, the implied warranties of merchantability and fitness for a particular purpose. Masterclock shall not be liable for errors contained herein or for incidental or consequential damages in connection with the furnishing, performance, or use of this material. See important limited warranty information starting on page 48.

| Introduction                                                                                                    |
|----------------------------------------------------------------------------------------------------|
| Installation4                                                                                                    |
| Wiring Solutions                                                                                                    |
| Interface7                                                                                                    |
| Time Reference - Input/Output9                                                                                                    |
| Control Button Details                                                                                                    |
| Count Down                                                                                                    |
| Standalone Configuration                                                                                                    |
| WinDiscovery Installation                                                                                                    |
| WinDiscovery Operation19                                                                                                    |
| Daylight Saving Time/Time Zone Offsets                                                                                                    |
|                                                                                                    |
| Administrative Functions35                                                                                                    |
| Administrative Functions                                                                                                    |
| Administrative Functions                                                                                                    |
| Administrative Functions                                                                                                    |
| Administrative Functions.35Reset to Factory Default36Status37Telnet39Specifications43                                                                                                    |
| Administrative Functions35Reset to Factory Default36Status37Telnet39Specifications43Problems - Trouble Shooting44                                                                                                    |
| Administrative Functions       35         Reset to Factory Default       36         Status       37         Telnet       39         Specifications       43         Problems - Trouble Shooting       44         Care and Cleaning       47                          |
| Administrative Functions       35         Reset to Factory Default       36         Status       37         Telnet       39         Specifications       43         Problems - Trouble Shooting       44         Care and Cleaning       47         Service       48 |
| Administrative Functions35Reset to Factory Default36Status37Telnet39Specifications43Problems - Trouble Shooting44Care and Cleaning47Service48Limited Warranty49                                                                                                    |
| Administrative Functions35Reset to Factory Default36Status37Telnet39Specifications43Problems - Trouble Shooting44Care and Cleaning47Service48Limited Warranty49Certificates of Conformity50                                                                          |

2

## Introduction

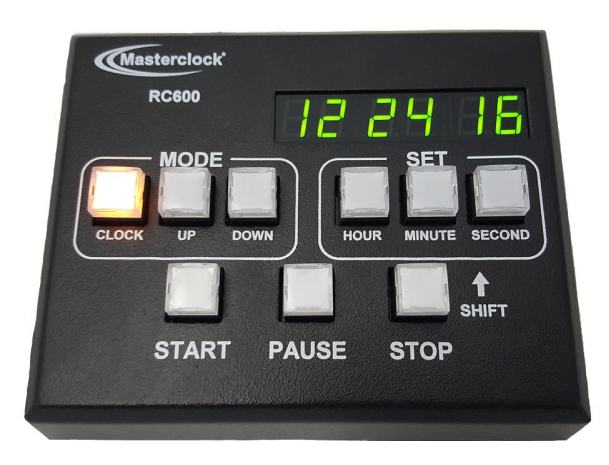

**The RC600** is a programmable, single channel, timer control unit. It remotely communicates with TCDS or NTDS digital time displays, providing count-up, count-down and count-to capabilities.

#### FEATURES

- Reference time input from NTP, Time Code (IRIG & SMPTE) or stand alone with internal oscillator
- Generate or reference time code via BNC connectors
- Modes include count-down, count-up and clock
- Count-down mode includes a "count to time" feature
- Current mode select indicated by illuminated buttons
- UTC, local, Daylight Saving Time or custom time
- Control an unlimited number of Ethernet clocks and devices simultaneously
- Control an unlimited number of TCDS clocks via SMPTE BNC output simultaneous
- All configuration settings are retained in non-volatile flash memory during loss of power
- RTC (Real Time Clock) backup retains time during loss of power or reference
- Six-digit LED display counter
- Rubber feet for tabletop use
- Stainless steel or black powder painted case

#### **Icons Used In This Manual**

Ŕ

**Caution:** This icon signifies a potential hazard, and gives tips on how to avoid them.

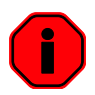

**Important Information**: This icon indicates to an important step that must be followed.

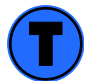

Technical Note: This icon describes technical terms and actions.

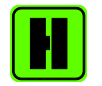

Helpful Hint: This icon suggests the general setup and practice.

#### Printing

While optimized for onscreen viewing, the pages of this manual are formatted for printing on 8 1/2" x 11" and A4 sized paper, giving you the option to print the entire manual or just a specific page or section.

## **Unpacking and Installation**

#### Supplied (Ship Kit)

The list below is for illustration purposes. Refer to your sales order for actual items shipped.

- RC600
- CD-ROM (WinDiscovery and User Manual)
- Power
  - DC power cord with 2.1 mm jack
  - PoE uses the CAT5 Ethernet patch cable
- Communications
  - CAT5 Ethernet patch cable (NTDS series)
  - 6P6C modular cable (TCDS series)

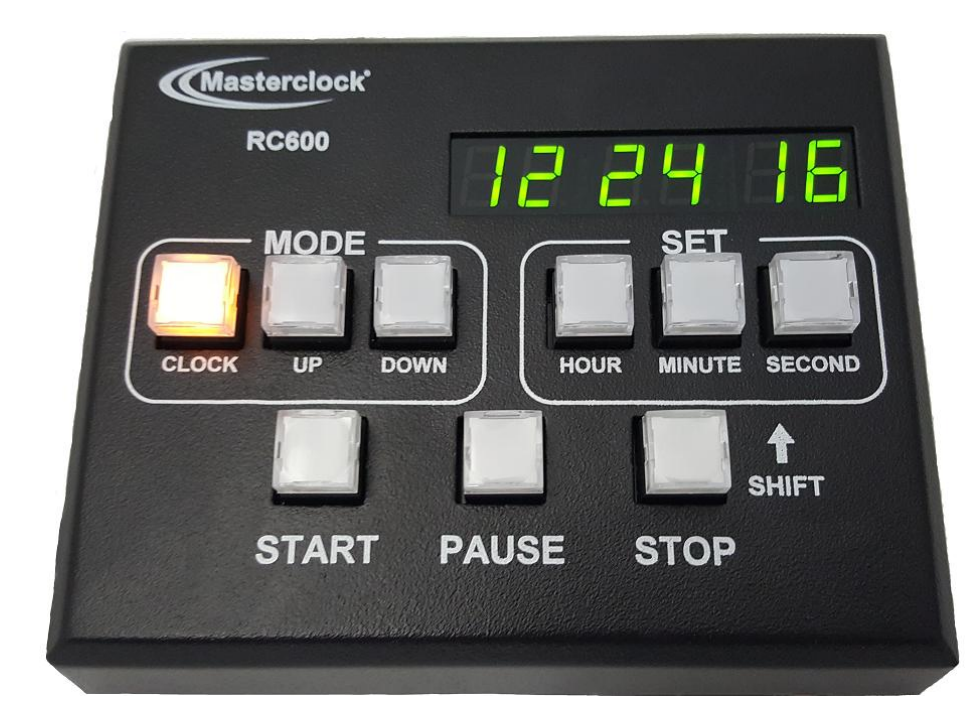

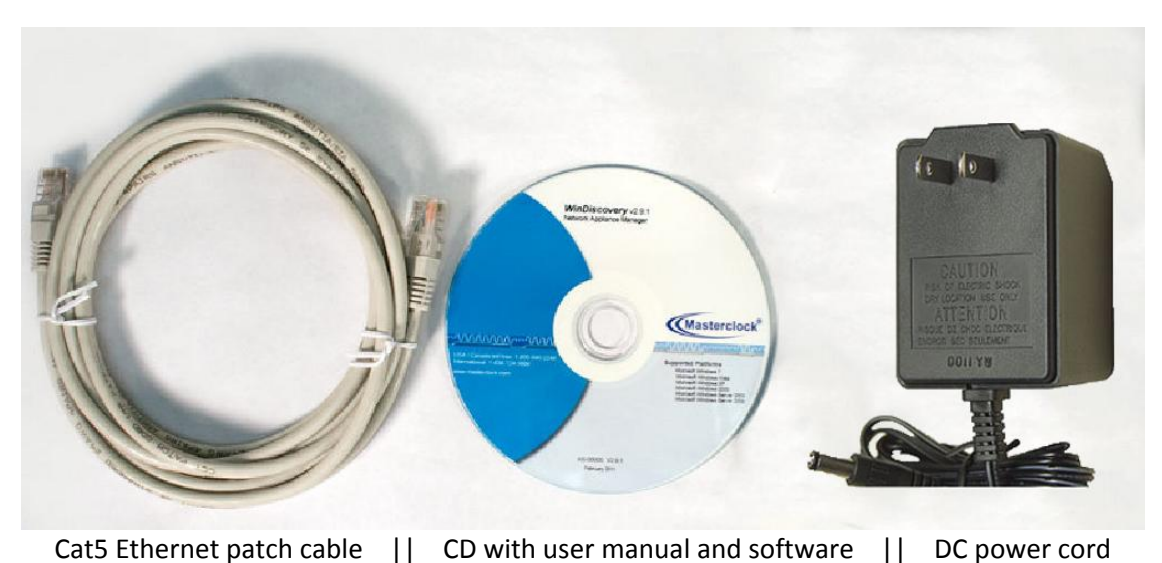

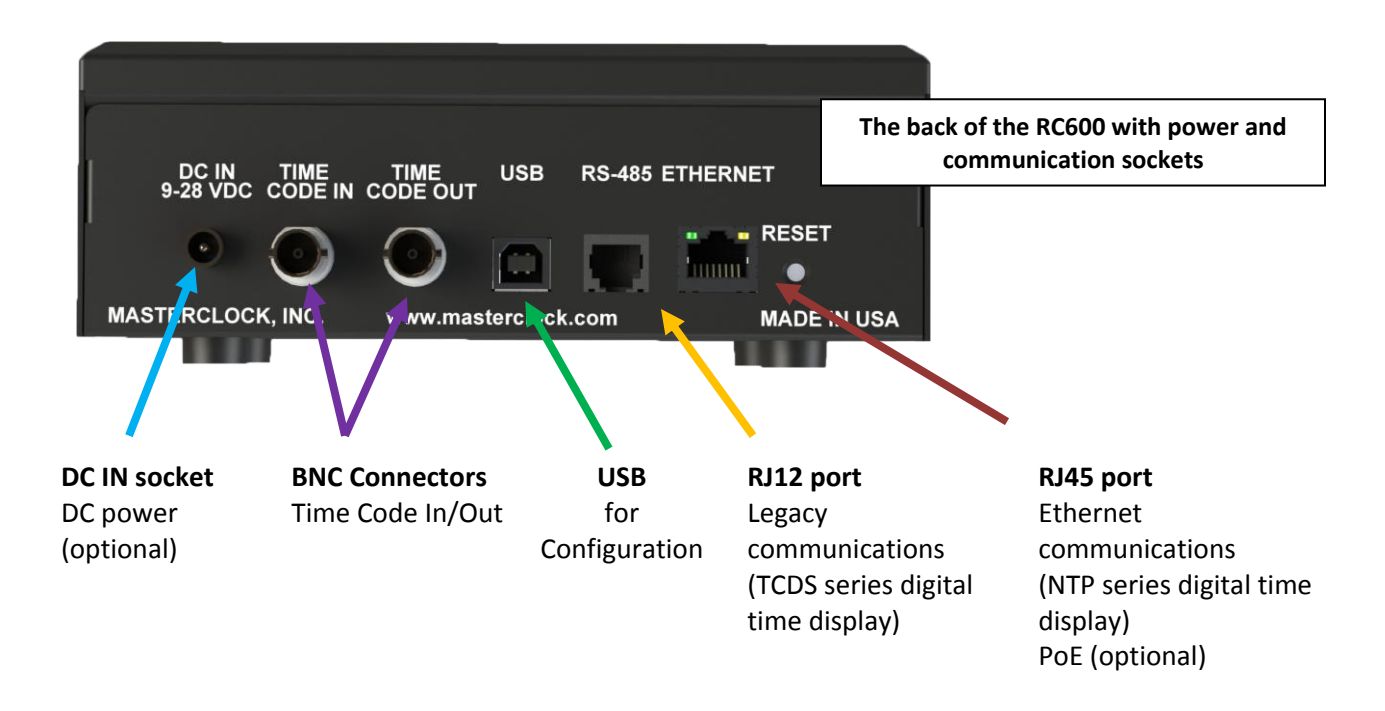

## **Network Installation**

Some users will connect their RC600 to a network for external time reference.

Others will use their RC600 'as is' by simply plugging it in. If you do not use network inputs, please refer to the **Standalone** Instructions on page 14. You may install the RC600 on your desk top. Attach power and communication at the back according to these specs:

**If you ordered a PoE (Power over Ethernet) unit**, plug in the CAT5 Ethernet patch cable for power and communication input/output to the RJ45 port.

If you ordered DC power, plug in the DC cord into DC IN socket.

**The enclosed CD** contains a pdf of this User Manual and discovery/communication/configuration Microsoft Windows-based software called **WinDiscovery**. If you have not already downloaded WinDiscovery for another Masterclock product, you should do so now for your RC600. See page 18.

On the following page (p.6) are two sample wiring diagram solutions using the RC600, one for NTDS along with a TCDS digital display clock and one for only NTDS digital display clocks.

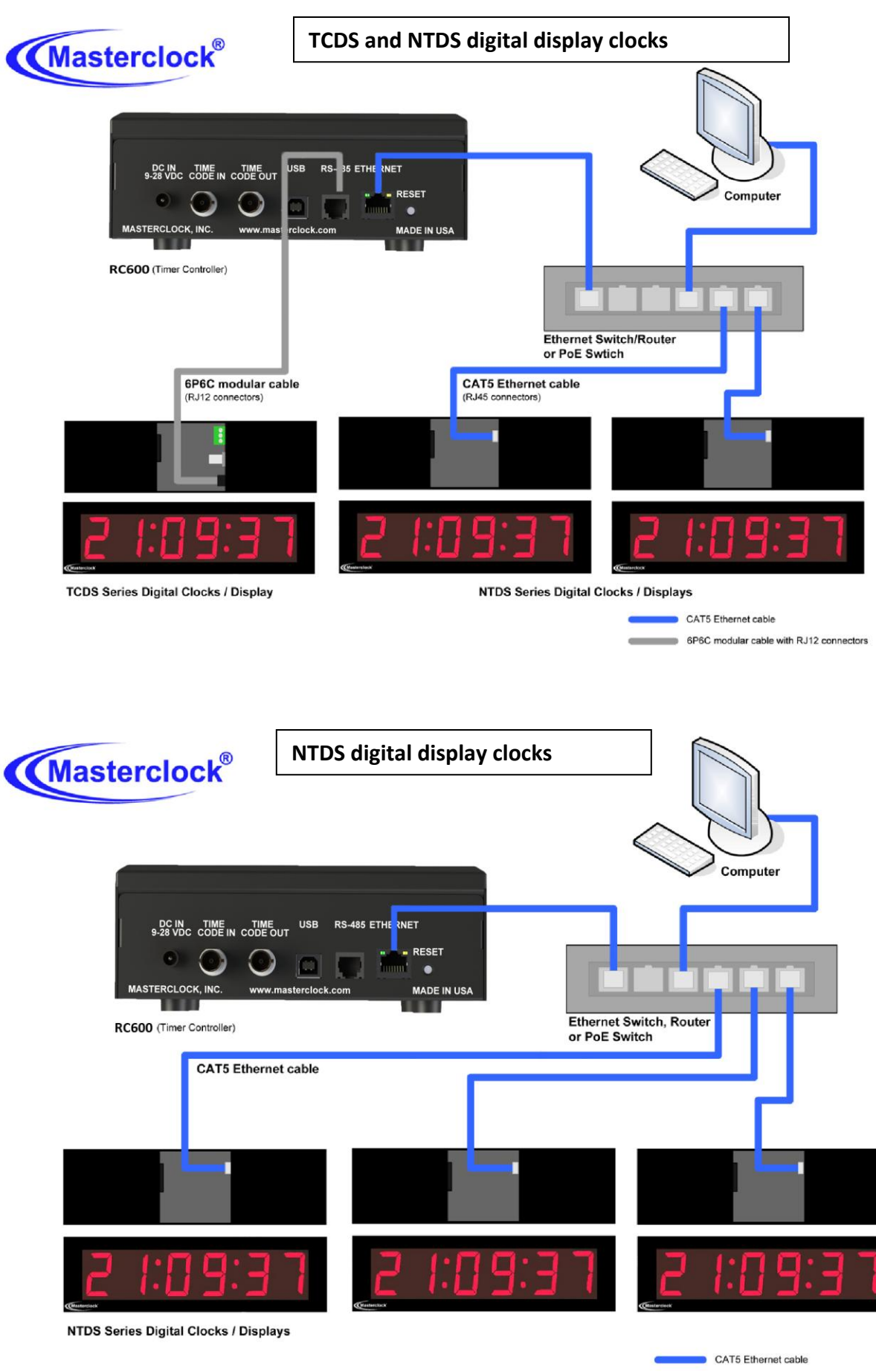

6P6C modular cable with RJ12 connectors

## Interface

The top panel provides immediate access to all major RC600 functions. The panel consists of a 6 digit, 7 segments LED display along with three sets of pushbuttons.

#### **Status LED**

The colons on the LED display are used to alert the user of lock to time reference.

| Colons   | Description                                                                                                    |  |  |  |
|----------|----------------------------------------------------------------------------------------------------|--|--|--|
| Flashing | Time is not able to be decoded from the time reference or the                                                                             |  |  |  |
|          | reference is not present. Time displayed on the face of the unit is                                                                       |  |  |  |
|          | based upon internal RTC and may not be accurate.                                                                                          |  |  |  |
| On Solid | The unit acquired valid time and has synchronized its internal RTC to the time reference. The internal clock time is considered accurate. |  |  |  |

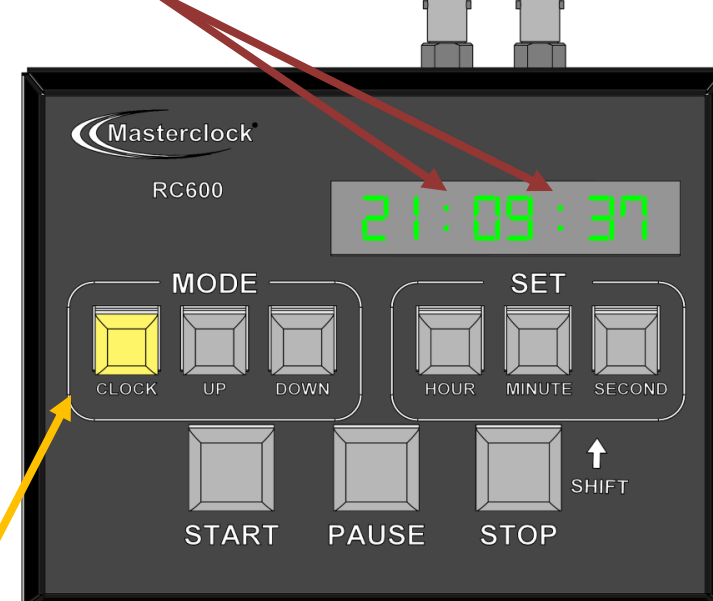

#### **Button Assignments**

#### Modes

There are three mode buttons: CLOCK, UP and DOWN. Each mode performs a different operation and is listed in the table below.

| Mode         | Description                                                          |
|--------------|----------------------------------------------------------------------|
| CLOCK        | Display UTC time plus any Time Zone and/or DST information.          |
|              | {Standalone Menu} Exit standalone menu.                              |
| UP           | Perform a count up or stop watch routine.                            |
|              | {Clear Preset} In current mode, press to set the preset to 00:00:00. |
| DOWN         | Perform a count-down routine.                                        |
|              | {Clear Preset} In current mode, press to set the preset to 00:00:00. |
|              | {Standalone Menu} Navigate the menu options (i.e. roll through)      |
|              | once the menu is engaged by holding down "clock" button for 2 sec.   |
| PRESS & HOLD | Count to Time (pg. 13)                                               |

#### Set

There are three set buttons: HOUR, MINUTE and SECOND. Besides adjusting the counter preset, the buttons are used to change settings in the standalone menu.

| Set    | Description                                               |
|--------|-----------------------------------------------------------|
| HOUR   | Select a preset of 0 – 24 hours.                          |
|        | {Standalone Menu} Select a negative (-) Time Zone offset. |
| MINUTE | Select a preset of 0 – 59 minutes.                        |
| SECOND | Select a preset of 0 – 59 seconds.                        |

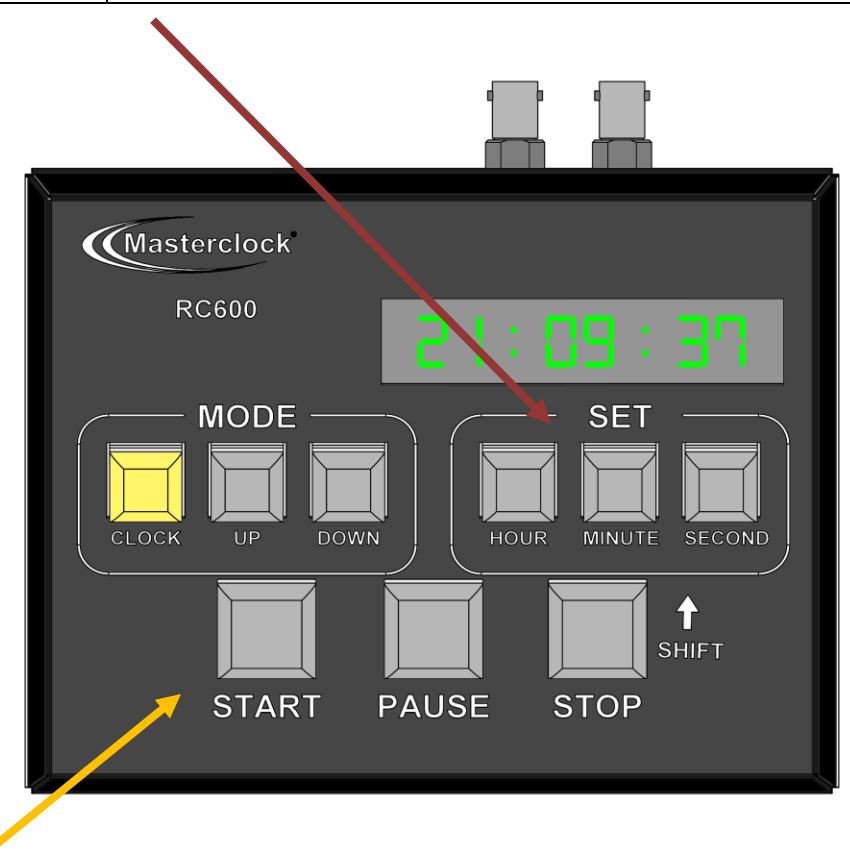

#### Action

There are three action buttons: START, PAUSE and STOP.

| Set   | Description                                                    |
|-------|----------------------------------------------------------------|
| START | Initiate or resume the count routine.                          |
| PAUSE | Pause the running count.                                       |
| STOP  | Terminate the count routine and reset preset for next routine. |

**NOTE**: If user rolls over desired time set, rollback to desired time set by simultaneously holding down the "STOP/SHIFT" button and pressing "HOUR" "MINUTE" or "SECOND" buttons. With each corresponding button pressed, the digit on the display will decrement by a single digit.

## **Operation – Input/Output**

#### **OVERVIEW**

The RC600 is a programmable, single-channel, timer control unit. The RC600 will communicate with single or multiple TCDS and NTDS digital time displays or it may stand alone.

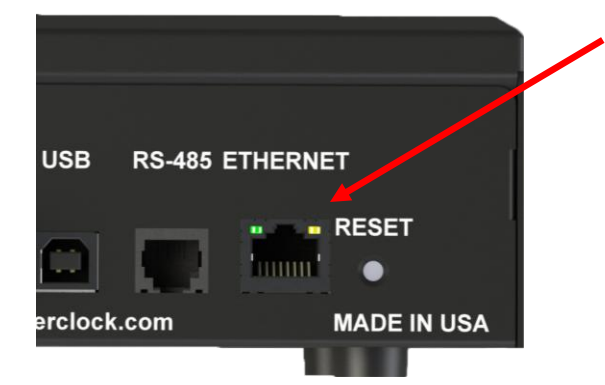

#### NTP (Network Time Protocol)

NTP driven clock displays are connected to the RC600 on a local Ethernet network using the RJ45 port and a CAT5 Ethernet patch cable.

Assigning the remote clock displays to your RC600 is done within the software application, WinDiscovery (page 18).

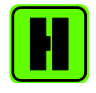

Please refer to the "Configuration" section of this document for details on using WinDiscovery and assigning remote clock displays to a RC600.

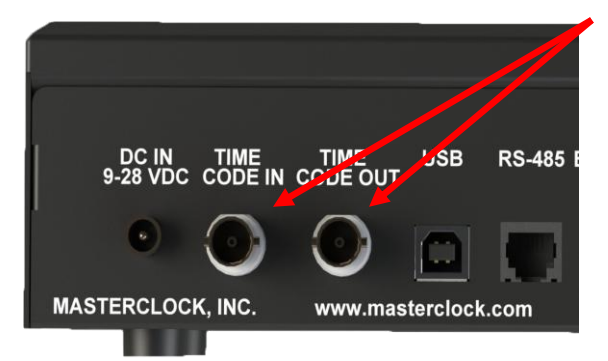

#### TIME CODE IN/OUT

The RC600 can be synchronized to a master clock generator using the "**TIME CODE IN**" BNC connector located on the back to provide accurate time and date information.

Using the "**TIME CODE OUT**" BNC connector allows the support of SMPTE time code generated by the RC600. It is available in frame rates of 30, 25, and 24 frames per second.

Note: Drop frame is not supported.

This page intentionally left blank.

10

## **Control Button Detail**

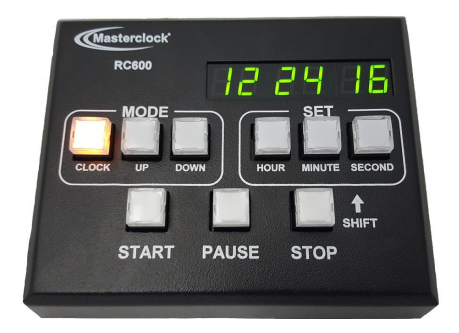

#### THREE BUTTON SETS ON THE FACEPLATE

The **"MODE**" set controls whether you want simple clock operation, count-up, or count-down.

The "SET" set controls the hour, minute and second.

The remaining (lower row) set starts, pauses and stops the other two modes.

The combination of

indicate the selected

being performed.

mode and current step

LED display and illuminated buttons

#### Examples

There are four modes of operation.

- Clock
- Count-up
- Count-down
- Count to Time

Below are a few scenarios of how to program and run a routine.

## Clock

Press [CLOCK] to exit the "Up" or "Down" mode or the standalone configuration menu.

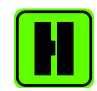

Please refer to the "Configuration" section of this document for details on the standalone menu.

## Count Up (Zero-Start)

Select the mode of operation by pressing the button labeled [UP].

Enter the end number (preset) by pressing the [HOUR], [MINUTE] or [SECOND] buttons. With each corresponding button pressed, the digit on the display will increment.

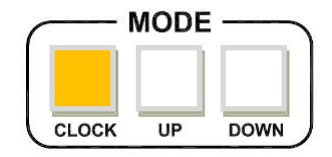

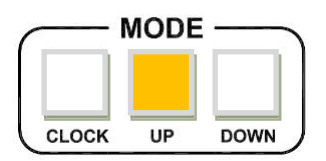

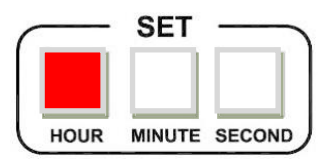

Press [START] to send a command to the remote display and start the routine. The display will show the running count. At the end of the routine, the display on the RC600 and remote display will flash three times and hold for a command.

During a routine, press [PAUSE] to freeze the running count. To continue, press [START] and the routine will continue from its paused count.

To end a running count before its end number is reached; press [STOP] and the count will reset back to the preset (i.e. end number) and hold for the next command.

| START | PAUSE | STOP |
|-------|-------|------|
|       |       |      |
| START | PAUSE | STOP |

## Count Up (Offset)

Enable the "Count Up Offset" mode by pressing and holding the [UP] button for 1 second. The [UP] button should begin to steadily flash.

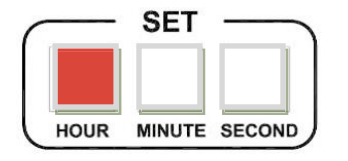

MODE ·

UP

DOWN

CLOCK

**Enter the start time** of the count up by pressing the [HOUR], [MINUTE] and/or [SECOND] buttons. With each corresponding button pressed, the digit on the display will increment. Enter the Real Time that you want the count to start at in a 24 hour timescale. At the end of the routine, the [UP] button will continue to flash indicating the RC600 is currently in Count Up mode.

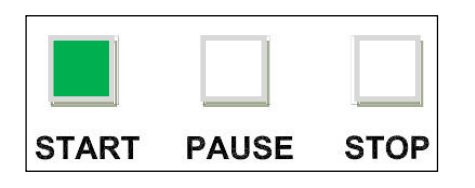

**Press the [START]** button to send a command to the remote display and start the Count Up. The display will show the running count. The Count Up will continue until the [STOP] or [PAUSE] button is pressed, or until the count reaches 99 hours.

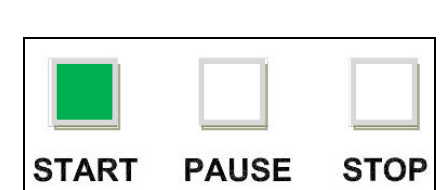

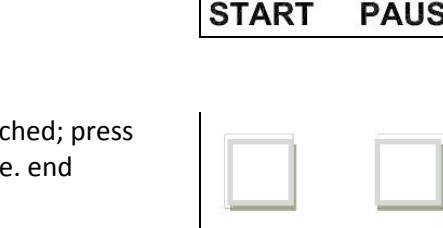

### **Count-Down**

Select the mode of operation by pressing the button labeled [DOWN].

Enter the start number (preset) by pressing the [HOUR], [MINUTE] or [SECOND] buttons. With each corresponding button pressed, the digit on the display will increment.

Press [START] to send a command to the remote display and start the routine. The display will show the running count. At the end of the routine, the display on the RC600 and remote display will flash three times and hold for a command.

During a routine, press [PAUSE] to freeze the running count. To continue, press [START] and the routine will continue from its paused count.

To end a running count before its end number (i.e. 0) is reached; press [STOP] and the count will reset back to the preset (i.e. start number) and hold for the next command.

You can correct a wrong time input in single increments by simultaneously pressing down and holding the STOP button and pressing the HOUR/MIN/SEC in lieu of a full reset.

#### **Count To Time**

Enable the "Count to Time" mode by pressing and holding the [DOWN] button for 1 second. The [DOWN] button should begin to steadily flash.

START

**Enter the end real time** of the count up by pressing the [HOUR], [MINUTE] and/or [SECOND] buttons. With each corresponding button pressed, the digit on the display will increment. Enter the Real Time that you want to the display to count-down toward in a 24 hour timescale. (e.g.: if the current time is 1:05pm and you want to count-down towards 1:30pm program the unit to 13:30. At the end

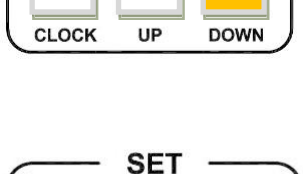

HOUR

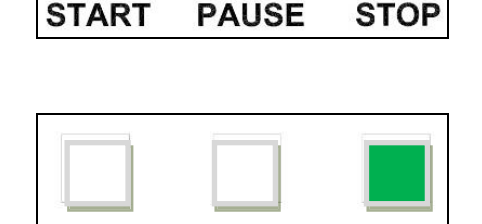

PAUSE

STOP

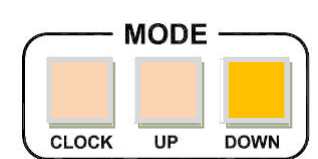

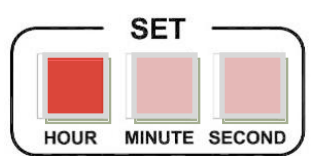

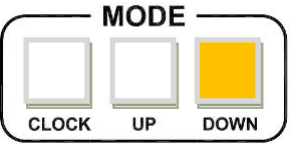

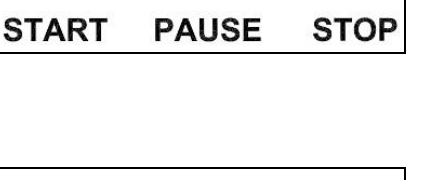

MINUTE SECOND

of the routine, the [DOWN] button will continue to flash indicating the RC600 is currently in Count to Time mode.

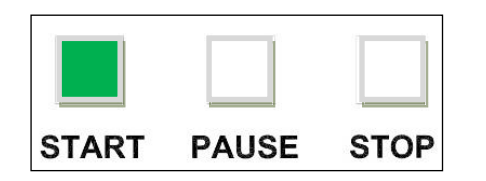

**Press the [START]** button to send a command to the remote display and start the Count to Time. The display will show the running count to time displaying the count-down or remaining hours, minutes, and seconds until the preprogrammed real time. The preprogrammed real time may reference local or UTC or whatever "real time" was programmed into the RC600 prior to the initialization of the count time.

You cannot freeze the Count to Time routine.

To abandon the existing Count to Time, press [DOWN] again.

To release the display device, press [CLOCK].

RC600 will auto adjust for Daylight Savings Time and Leap seconds. Therefore, if the RC600 is counting down towards a time between 0200 and 0259 on the first morning of Daylight Savings Time, the count will advance 24 hours to the first "available" time of 02\*\*; because that time does not exist on that morning.

The Count to Time feature will automatically count down towards the next real time programmed into the RC600. Depending on the settings in WinDiscovery, the RC600 will then perform a Count-end flash and commence a negative count upwards from zero removing leading zeros. Or, will then infinitely flash all zeros.

| Dim                                    | Bright                                                  |                                                                 | Cancel           |
|----------------------------------------|---------------------------------------------------------|-----------------------------------------------------------------|------------------|
| Display Options                        |                                                         |                                                                 | -Time Display    |
| C Date (MM/DD/YY)<br>C Date (DD/MM/YY) | <ul><li>Time (12 hour)</li><li>Time (24 hour)</li></ul> | <ul> <li>Leading Zeros On</li> <li>Leading Zeros Off</li> </ul> | С UTC<br>С Local |
| <ul> <li>Date (YY/MM/DD)</li> </ul>    | C Date/Time                                             | C Alternate Time/Date On<br>Rate (seconds)                      | Speaker          |
|                                        | C Time/Date                                             | C Alternate Tme/Date Off                                        | © X3 C Infini    |

Unit ID and IP can be found by pressing the START button and holding for 2 seconds, which will automatically display on the RC600 LED panel.

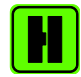

Please refer to "Reset Configuration to Factory Default" in the next section of this document for details on resetting the RC600. All user configurations will be cleared.

## **Standalone Menu Display Properties**

The RC600 can be customized to display time in a variety of formats and brightness levels.

## To enter the configuration menu press and hold [CLOCK] for approximately 2 seconds.

Press [DOWN] to cycle through the configuration menu. Press [HOUR], [MINUTE] and [SECOND] to change settings. Press [CLOCK] to exit the configuration menu.

Each menu setting will be saved until a user makes a change to the setting or the unit is reset to factory default.

#### Factory default settings are:

Brightness:12Speaker:OffTime Display Format:24 hourTime Zone Offset:0Daylight Saving Time:OffTime Displayed:LocalLeading Zero:OffCount-end Flash:3Frames:30Strobe:Off

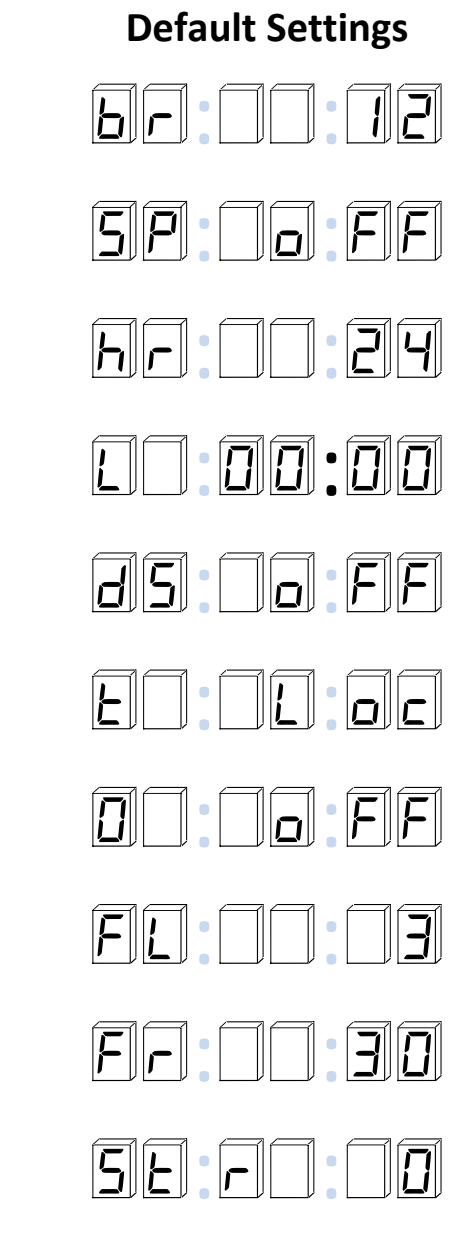

#### Brightness

This setting controls the brightness of the LED display and illuminated buttons.

There are 15 levels of brightness.

| Brightest: | 15 |
|------------|----|
| Bright:    | 12 |
| Dim        | 2  |

Dimmest: 1

#### Speaker

When enabled, the unit will emit a short audible tone (3.7kHz) during initialization and at the end of each timer count.

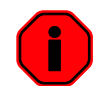

When speaker is set to off, the unit will continue to emit a short audible tone during initialization.

#### Time Display Format

The unit can display time in 24 or 12 hour formats. When set to 12 hour format, the AM/PM indicator will be on during the PM hours.

#### Time Zone Offset

To have the unit display time other than UTC, press [HOUR] to select positive (+) or negative (-), press [MINUTE] to select the hour and press [SECOND] to select the minutes.

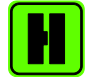

Do not adjust for DST in Time Zone Offset. Set DST from the next menu setting, Daylight Saving Time.

#### **Daylight Saving Time**

There are three options for DST settings. For information of standards for United States/Canada and European Union DST, please refer to the section, "Daylight Saving Time" in the previous section of this manual.

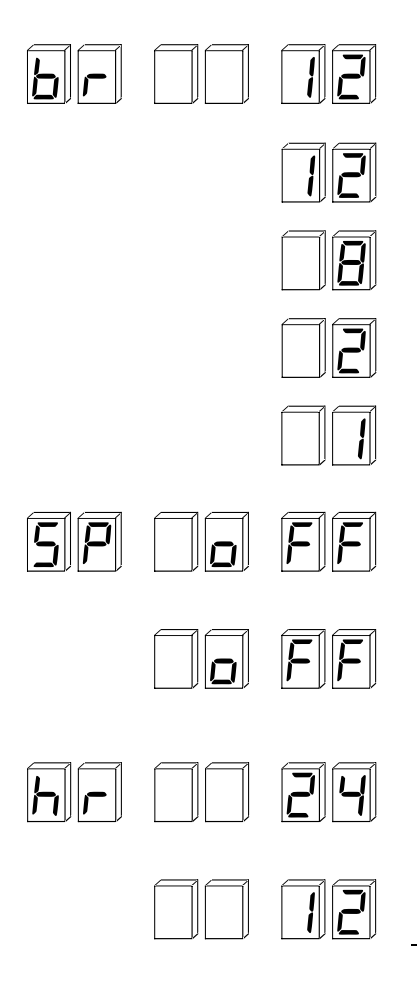

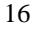

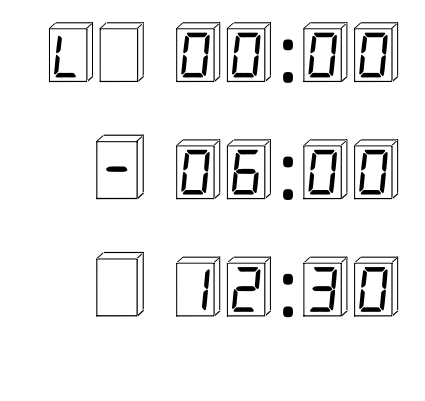

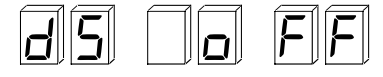

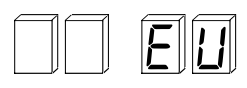

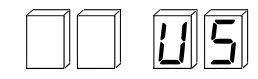

#### **Time Displayed**

In addition to time zone offset, the display can show UTC or local time (i.e. time zone offset + daylight saving time).

#### Leading Zero

This feature will allow a "0" to be displayed for the first digit, between the hours of 1 and 9.

#### **Count-End Flash**

This mode will allow count-down end to flash "0" 3 times and then continue with count up sequence or set to infinite for a constant flashing "0" at count-down end.

#### Frames

SMPTE format is available in frame rates of 30, 24 and 25 frames per second.

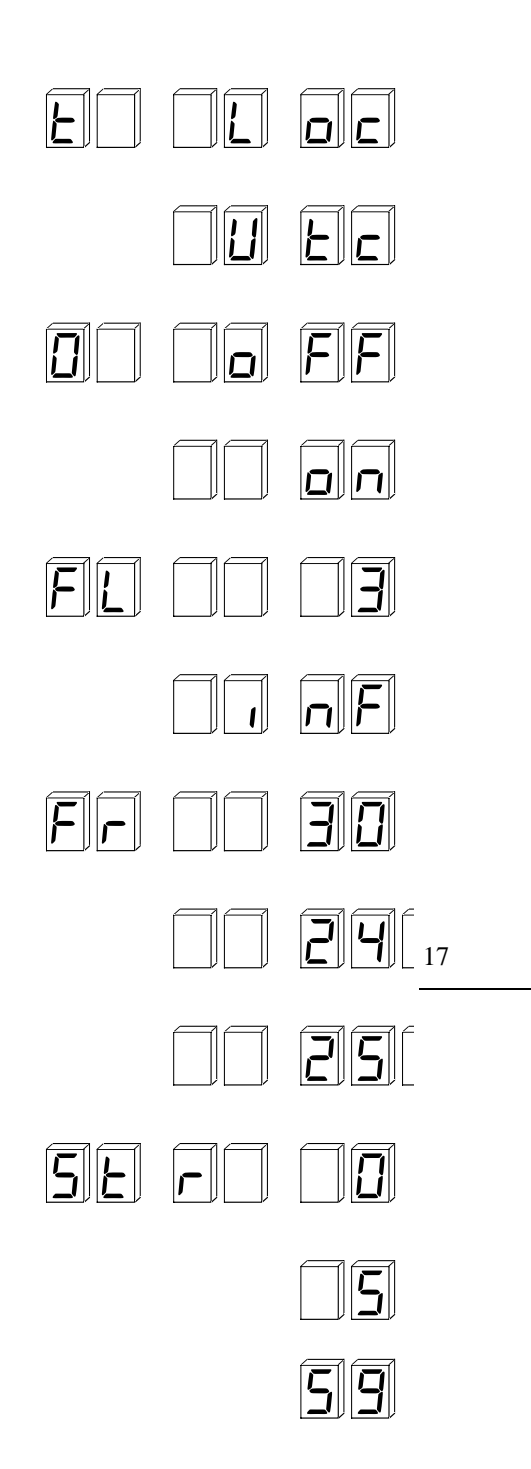

#### Strobe

This feature will cause the connected device(s) to rapidly dim and brighten when the count-down is near zero. The strobe function can be set anywhere between 5 and 59 seconds. (Note: This feature is only available with network devices.)

|   | _ |   |
|---|---|---|
| 4 |   |   |
|   |   |   |
|   | _ | Ϊ |

The RC600 "Display Properties" will not affect the remote clock display settings.

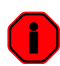

*Changes made using WinDiscovery will over-write the standalone settings and vice versa.* 

## **WinDiscovery Installation**

The WinDiscovery software application is a program designed to run under the Microsoft Windows operating system and is supplied with the network clock. To install the WinDiscovery program on your server/workstation/personal computer, complete the following steps:

- 1. Insert the CD that shipped with your network clock.
- 2. Run the "setup.exe" application from the CD.
- 3. By default, the setup utility will suggest installing files to C:\Program Files\Masterclock\WinDiscovery.
- 4. Click the [OKAY] button

| WinDiscovery Standard Edition                                            | - InstallShield Wizard                                                                                            | WinDiscovery Standard Edition - InstallShield Wizard                                                                                                    |
|--------------------------------------------------------------------------|----------------------------------------------------------------------------------------------------|----------------------------------------------------------------------------------------------------|
| Welcome to the InstallShield Wizard for<br>WinDiscovery Standard Edition |                                                                                                    | Setup Type<br>Select the setup type to install.                                                                                                    |
|                                                                          | The InstallShield Wizard will install WinDiscovery Standard<br>Edition on your computer. To continue, click Next. | Please select a setup type.         Typical         Only required program executable will be installed. (Requires the least disk space.)         Custom         Select which program features you want installed. Recommended for advanced users. |
|                                                                          | < Back Next > Cancel                                                                                              | InstallShield Kack Next > Cancel                                                                                                    |

| WinDiscovery Standard Edition - InstallShield Wizard                         | WinDiscovery Standard Edition - InstallShield Wizard                                                                   |
|------------------------------------------------------------------------------|----------------------------------------------------------------------------------------------------|
| Setup Status                                                                 | InstallShield Wizard Complete                                                                                          |
| WinDiscovery Standard Edition is configuring your new software installation. | The InstallShield Wizard has successfully installed<br>WinDiscovery Standard Edition. Click Finish to exit the wizard. |
| Installing                                                                   |                                                                                                    |
| C:\\Masterclock\WinDiscovery Standard Edition\WinDiscovery.exe               |                                                                                                    |
| InstalShield                                                                 |                                                                                                    |
| Cancel                                                                       | < Back Finish Cancel                                                                                                   |

#### Using WinDiscovery

Open WinDiscovery from the "Start Menu" or by double-clicking the shortcut icon on the desktop.

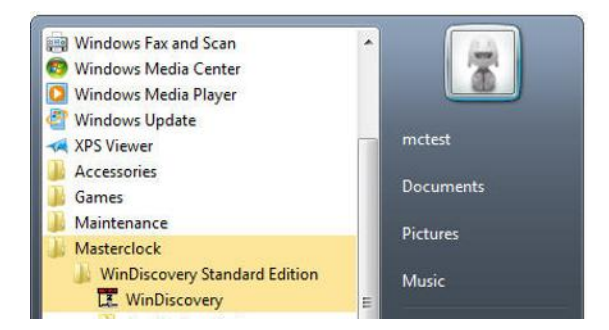

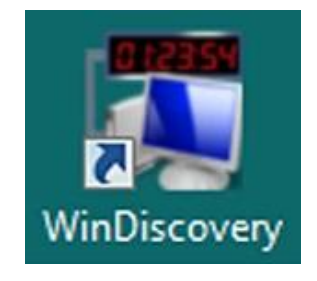

Once you click [**Discover**], shown below, all network clocks accessible on the network will announce their presence and the status bar will display the count of devices found. When complete, a list of device families and groups will be displayed in the left pane of the *WinDiscovery* window. RC600 will be displayed along with any other devices that are on the network

| T Masterclock, Inc Device Configuration Utility |                   |                         | _ 🗆 🗙                    |
|-------------------------------------------------|-------------------|-------------------------|--------------------------|
| [ Known devices: ]                              |                   |                         |                          |
|                                                 | Device            | Interface A             | ddress                   |
| B CRL Bell Ringer                               |                   |                         |                          |
| H-NTDS Clocks                                   |                   |                         |                          |
| + NTP Clocks                                    |                   |                         |                          |
| te NTP Server                                   |                   |                         |                          |
| B-RC600 Controller                              |                   |                         |                          |
| - RC600-3F:5C                                   |                   |                         |                          |
| RC600-41:7D                                     |                   |                         |                          |
|                                                 |                   |                         |                          |
|                                                 |                   |                         |                          |
|                                                 |                   |                         |                          |
|                                                 |                   |                         |                          |
|                                                 | 1 🗖 Inskula dias  |                         | Anstandardi ALD diselare |
| Discover Exit Global                            | Password (This ma | ay significantly increa | ase discovery time)      |
|                                                 |                   |                         | 11:25:43 05/20/2014      |
|                                                 |                   |                         |                          |

Click [Discover] to view NTP devices on your network.

Each clock is configured with a device name from the factory. This name includes the model name and a "MAC address" (Media Access Control) extension. You can change the device name to one convenient for your site – preferably one that helps you to later identify the exact physical location of the device.

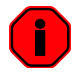

It is highly recommended that only one user uses WinDiscovery at a time and other methods should not be used to manage the network clocks while using the WinDiscovery software application.

Click on the plus [+] sign to the left of any family or group to open and view device types that were found. Click on the minus [-] sign to close and not show the device family or group.

Click on any device group and it will list the devices in the right pane with all devices of that type found. To configure another device group, click on the device name in the left window and the device names will then appear in the right window, ready to be managed.

| 🕱 Masterclock, Inc Device Configurat | tion Utility                               |                                                            | _ <b>_</b> ×                       |
|--------------------------------------|--------------------------------------------|------------------------------------------------------------|------------------------------------|
| [ Known devices: ]                   |                                            |                                                            |                                    |
| ₽- CLDNTD Displays                   | Device Group                               | Count                                                      |                                    |
| Be CRL Bell Ringer                   | RC600 Device                               | 2                                                          |                                    |
| B MCR - Reference Generator          |                                            |                                                            |                                    |
|                                      |                                            |                                                            |                                    |
| B-NTP Server                         |                                            |                                                            |                                    |
| ■ RC500 Controller                   |                                            |                                                            |                                    |
| RC600 Controller                     |                                            |                                                            |                                    |
| É⊷RC600 Device                       |                                            |                                                            |                                    |
| RL600-3F:5L                          |                                            |                                                            |                                    |
| ···· 110000-41.7D                    |                                            |                                                            |                                    |
|                                      |                                            |                                                            |                                    |
|                                      |                                            |                                                            |                                    |
|                                      |                                            |                                                            |                                    |
|                                      |                                            | · · · · · · · · · ·                                        |                                    |
| Discover Exit                        | Global Password [ Include disc<br>(This ma | overy for attached Master<br>ay significantly increase dis | clock ALD displays<br>covery time) |
|                                      |                                            |                                                            | 15:52:45 05/20/2014                |

Right click the device name and the properties window will open. Click on a menu choice to open the window for that function.

| The choices are:                                                                                                    | T Masterclock, Inc Device Configuration Utility                                                                                                    |                                                                                                    |
|----------------------------------------------------------------------------------------------------|----------------------------------------------------------------------------------------------------|----------------------------------------------------------------------------------------------------|
| The choices are:<br>Properties<br>Network Settings<br>Device Settings<br>Set Password<br>Set Time/Date<br>Status<br>Reset Device | Masterclock, Inc Device Configuration Utility           [Known devices:]           #: CLDNTD Displays           #: CRL Bell Ringer           #: MCR - Reference Generator           #: NTDS Clocks           #: NTP Clocks           #: RC600 Controller           #: RC600 Device           RC6           Properties           RC6           Properties           Set Password           Set Time/Date | Device Interface Address                                                                                                    |
|                                                                                                    | Discover Status<br>Reset Device                                                                                                    | word Include discovery for attached Masterclock ALD displays<br>(This may significantly increase discovery time)<br>11:38:17 05/20/2014 |

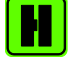

Use the [Cancel] button to exit the screen without applying changes.

**Below:** This menu appears following a right click on device name.

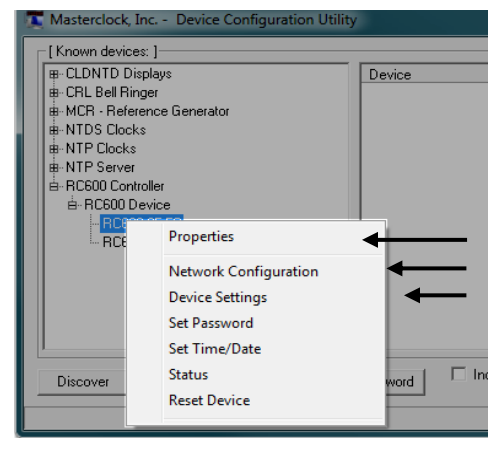

#### **Properties Window**

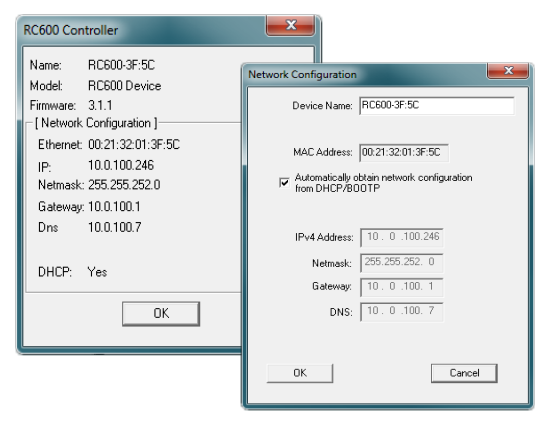

#### Network Configuration

| RC600-41:7D (Dence ID: 16765)                                    | Device Settings                                                 |                             |                      | ×                            |
|------------------------------------------------------------------|-----------------------------------------------------------------|-----------------------------|----------------------|------------------------------|
| Configurable Options Time Reference Input Control Output Control | Network Configuration Display Properties Communications Control | Firmware<br>Device<br>RC600 | Version<br>3.1.80    | Serial<br>Number<br>14112043 |
| Local Time Settings Daylight Saving Time Time Zone/Time Offset   | Clock Control Settings<br>Save<br>Save and Close                |                             |                      |                              |
| Status                                                           | Exit                                                            | Admir                       | iistrative Functions |                              |

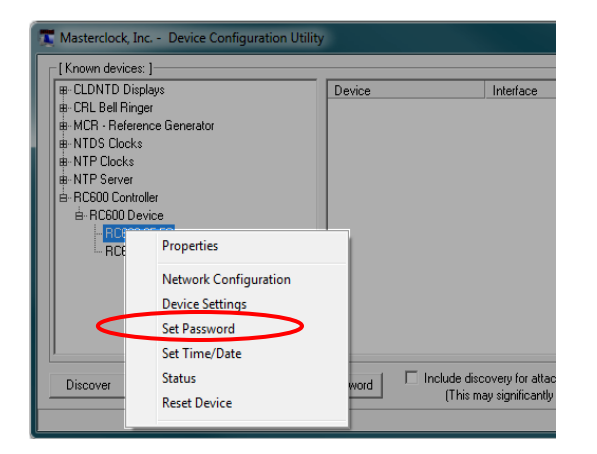

#### INSIDE THE DROP DOWN MENU WINDOW:

#### PROPERTIES

Click the [**Properties**] button to view the "**Properties**" window (middle left). This presents a summary of the current Network Configuration and cannot be changed except through the other windows.

#### **NETWORK CONFIGURATION**

The network configuration (middle right) may be viewed in summary by clicking the [**Network Configuration**] button.

#### **DEVICE SETTINGS**

The **"Device Settings"** window (pg. 23) configures the RC600 to receive and display in the format that you prefer, using Time Zone offsets and DST settings to completely customize it relative to UTC time.

The top right section of the "**Device Settings**" window shows a list of the firmware and options associated with your RC600.

The rest of the "**Device Settings**" window includes access to all configuration options for the network. These include time reference inputs and outputs, display properties, relay control and administrative functions, such as password. There is also a status display to monitor remote clocks and devices from your computer screen using the free, included WinDiscovery software application.

Any changes made in this window, including all the buttons thereon, will not be applied until you click the [**Save**] button or the [**Save and Close**] button, prior to clicking the [**Exit**] button.

#### SET PASSWORD

Each Masterclock device in your network may have its own password (see the "**Properties**" window to **[Set Password]**) or you may create a **Global Password** on the "**Discover**" window. The default password is "**public**".

Your custom password should be one to eleven characters and is case-sensitive. For added password strength, you should use both alphanumeric and special ASCII characters.

The password must be entered twice to confirm the entry. Click [Change Password] to save it.

| - [ Known devices: ]                                                                                                 |                                                           |                  |
|----------------------------------------------------------------------------------------------------|-----------------------------------------------------------|------------------|
| H: - CLONTD Displays     CRL Bell Ringer     MCR. Reference Generator     MrDS Clocks     NTDS Clocks     NTP Clocks | Device                                                    | Interface        |
| RC600 Controller     RC600 Device                                                                                    |                                                           |                  |
| Properties<br>Network Configuration                                                                                  |                                                           |                  |
| Set Password                                                                                                    | _                                                         | ×                |
| Old password:                                                                                                    |                                                           | 1                |
| New password:                                                                                                    |                                                           |                  |
| and the second second second second second second second second second second second second second second second     |                                                           |                  |
| New password (confirm):                                                                                              |                                                           |                  |
| New password (confirm):<br>Warning: consult your product m<br>ramifications of setting then forge                    | <br>nanual for information or<br>etting an appliance's pa | i the<br>ssword. |

When a password is set for a device, each time you click [OK], [Apply] or [Apply and Close] for that device you will be asked for the password. You can select the [Remember this password for the session] button and you will not be prompted for the password, until you restart WinDiscovery. Or you can use the Global Password feature (see below).

If you enter the wrong password and selected the [Remember this password for the session] checkbox, you will receive an error upon clicking [OK], [Apply] or [Apply and Close] to any configuration changes. You can close the WinDiscovery session to forget the wrong password(s). However, this will require entering the password(s) again for each device.

You can also remove the incorrect password entry during a WinDiscovery session by going to the drop-down menu for the device (right click to see this) and selecting the [Forget memorized password] button.

#### **Global Password**

The global password feature allows the user to enter a single password for all NTP devices using the same password. During this session and subsequent sessions of WinDiscovery you will not have to enter the password.

| 🕵 Masterclock, Inc Device Configuration Utility                         |                   |
|-------------------------------------------------------------------------|-------------------|
| [ Known devices: ]                                                      |                   |
| pr- CLDNTD Displays Name Firmware                                       |                   |
|                                                                         |                   |
| HCR - Reference Generator RC600-41:7D (Device ID: 16765) 3.1.80         |                   |
|                                                                         |                   |
|                                                                         |                   |
| B-RC600 Controller                                                      |                   |
| BC600 Device                                                            |                   |
|                                                                         |                   |
|                                                                         |                   |
|                                                                         |                   |
|                                                                         |                   |
|                                                                         |                   |
|                                                                         |                   |
|                                                                         |                   |
| Discover Exit Global Password Include discovery for attached Mastercloc | k ALD displays    |
|                                                                         |                   |
|                                                                         | :30:34 05/20/2014 |
|                                                                         |                   |

To use global password, click [Global Password] from the main window of WinDiscovery.

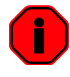

The global password being used must match the password on all the devices being administered. For example, on any new system being installed, the factory default password on all devices is "public".

#### Enabling / Disabling Global Password

- 1. Enable the global password feature by selecting the "Enable Global Password" checkbox.
- 2. Type the global password
- 3. Click [OK]

| W    | hen enabled the global password is used for<br>indiscovery comunications with petwork devices. Make | ОК     |
|------|----------------------------------------------------------------------------------------------------|--------|
| suth | are all devices have the same password before enabling<br>the global password.                      | Cancel |
|      | Enable Global Password                                                                              |        |
|      | Enter Clobal Dacsword: *****                                                                        |        |

To disable the Global Password, de-select the "Enable Global Password" checkbox and click [OK].

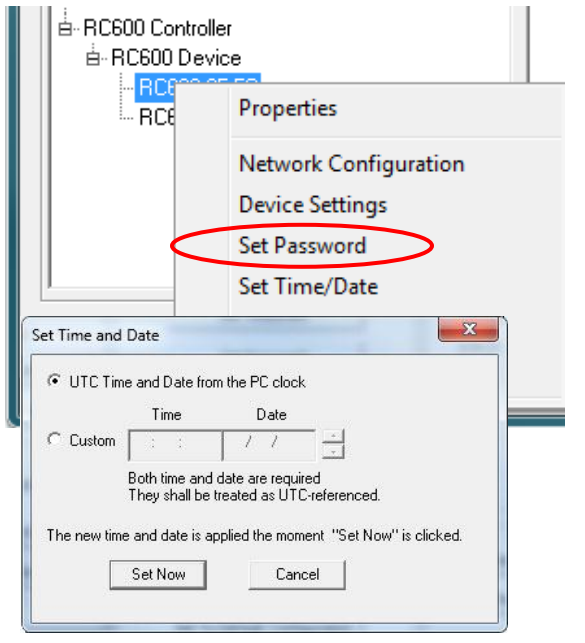

#### SET TIME/DATE

Click the [Set Time/Date] button and a window appears reminding the user, "This feature is only to be used to set the UTC time and date if the device is not locked to a reference and is free-wheeling. " Other cautionary remarks follow. At the bottom of the window you may choose to continue or not. If you choose the [Yes] button, the "Set Time/Date" window appears, also seen on page 37.

#### **STATUS**

See "Status" window, page 39.

#### **RESET DEVICE**

See "Reset Device" window, page 37.

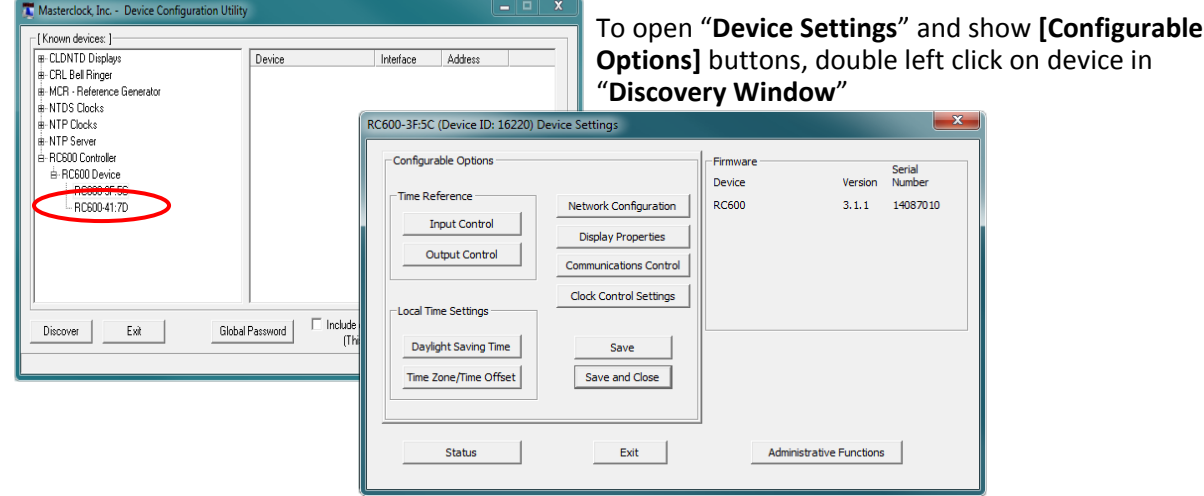

#### MANAGING DEVICE

23

Masterclock RC600 User Manual - v2016

#### **Device Settings**

The device settings window will display network device and can be configured to display time in the format that you prefer, using time zone offsets and DST settings to completely customize it relative to UTC time.

The top right section of the Window shows the current firmware version and serial number of the device.

| RC600-3F:5C (Device ID: 16220) | Device Settings                          | Firmware        |                     | Cariel             |
|--------------------------------|------------------------------------------|-----------------|---------------------|--------------------|
| Time Reference                 | Network Configuration Display Properties | Device<br>RC600 | Version<br>3.1.1    | Number<br>14087010 |
| Local Time Settings            | Clock Control Settings                   |                 |                     |                    |
| Time Zone/Time Offset          | Save and Close                           |                 |                     |                    |
| Status                         | Exit                                     | Admin           | istrative Functions |                    |

When working in these management windows use the [Apply], [Apply and Close] and [OK] buttons to accept changes that you have made. Any changes made in these windows will not be saved until you click the [OK] to exit the window or the [Apply] or [Apply and Close].

Use the [Cancel] button to exit the screen without applying changes.

| RC600-3F:5C (Device ID: 16220) De<br>Configurable Options<br>Time Reference<br>Input Control<br>Output Control | - NTP CLIENT  vice Settings  Network Configuration  Display Properties  Communications Control | Firmware -<br>Device<br>RC600 | Input Control NTP Client Time Code Reader | ок | The [ <b>NTP Client</b> ] button opens<br>the window for NTP client<br>settings and NTP Server |
|----------------------------------------------------------------------------------------------------|------------------------------------------------------------------------------------------------|-------------------------------|-------------------------------------------|----|------------------------------------------------------------------------------------------------|
| Local Time Settings Daylight Saving Time Time Zone/Time Offset Status                                          | Clock Control Settings Save Save and Close Exit                                                |                               | Administrative Functions                  |    | names. Access NTP Client<br>Authorization and Advanced<br>Settings (Detailed on pg. 26).       |

24

#### Listen for NTP via broadcasts address

The network clock can be configured to listen to NTP broadcasts by selecting the "Listen for NTP via broadcast address "255.255.255.255" checkbox.

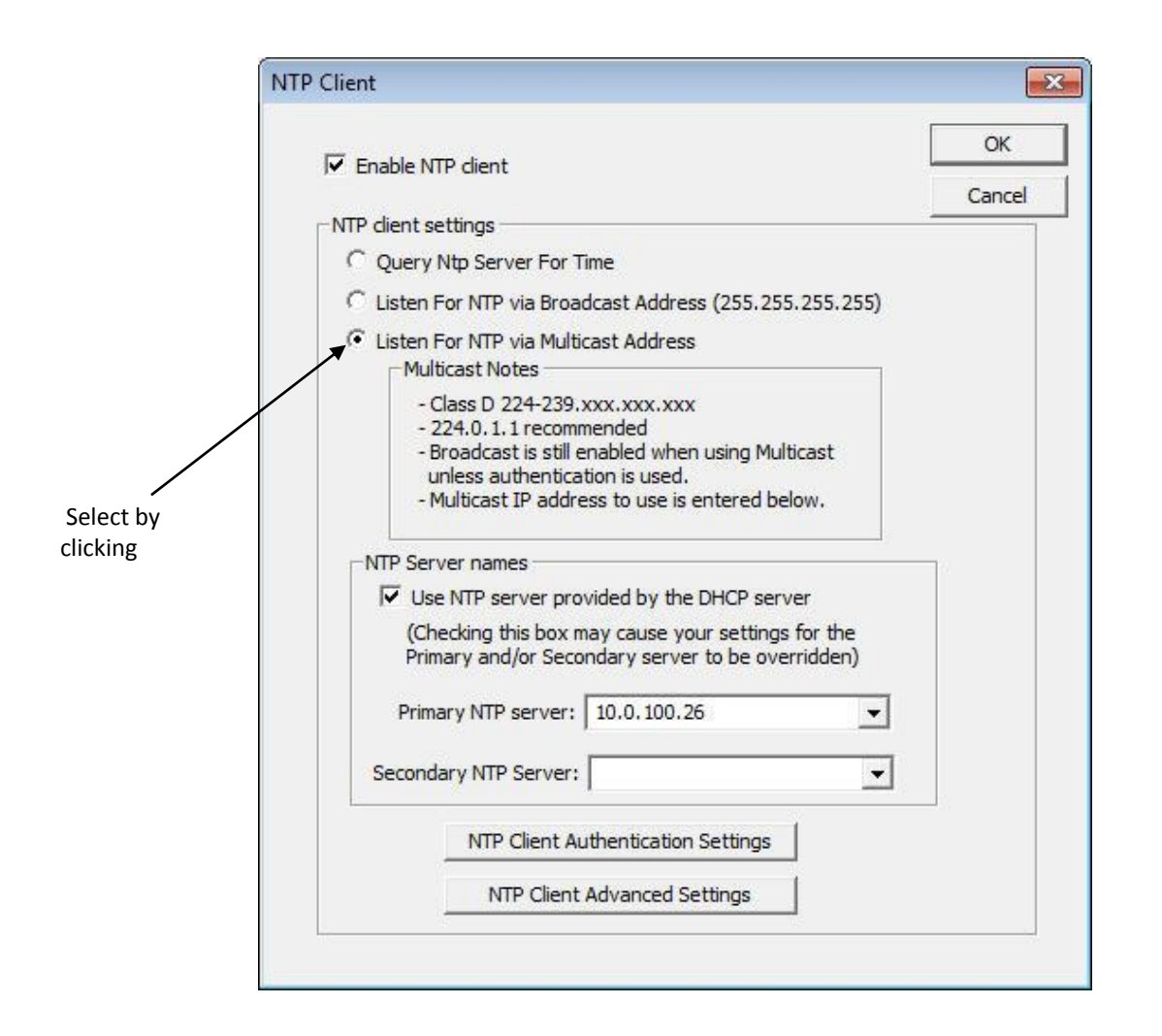

The Broadcast timeout period is adjustable when this mode is selected.

The default configuration is to query the NTP server at 10-minute intervals. The clock drift is +/- 1 minute per year, so you can adjust as need. To configure the network clock device to only listen to NTP broadcasts, click the checkbox for "Listen for NTP broadcasts only" and enter a "Broadcast timeout" in minutes. The default timeout is 60 minutes.

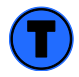

*While listening to NTP broadcasts/multicasts, the network clock cannot be configured to query the time server.* 

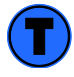

Some NTP/SNTP clients will expect NTP servers to operate on port 123 and cannot be configured to use alternate ports.

#### Listen for NTP via multicast address(s)

The network device can be set up to listen to NTP using multicast addressing by selecting the "Listen for NTP via multicast address(s)" checkbox.

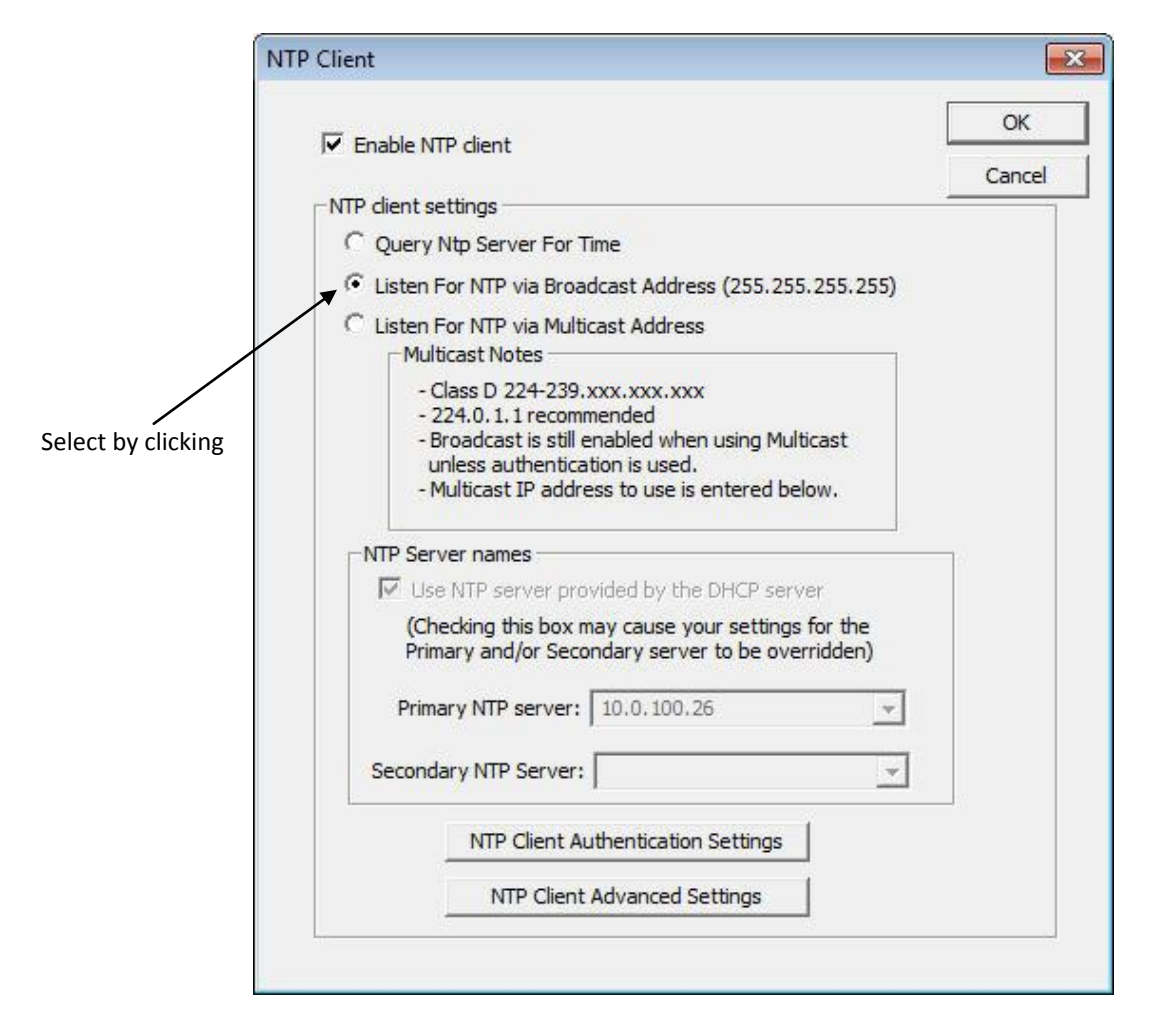

When enabled, the multicast class D / group address may be specified as well as the frequency that multicast broadcasts will be issued. This can be changed as desired. The network clock can listen for NTP multicast broadcasts using the full class D/ group address range. The network clock does not restrict the use of the multicast address assignment and supports the full range of class D multicast addresses or groups from "224.0.0.0" to "239.255.255.255". These groups or class D address ranges for multicasting are defined and governed by RFC3171, IANA IPv4 Multicast Guidelines.

Typically, the multicast address range "224.0.1.0" – "224.0.1.255" (Internetwork Control Block) is used for NTP traffic; however, please refer to the RFC3171 for your specific application and implementation.

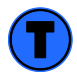

*While listening to NTP broadcasts/multicasts, the network clock cannot be configured to query the time server.* 

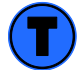

Some NTP/SNTP clients will expect NTP servers to operate on port 123 and cannot be configured to use alternate ports.

| 🔽 Enable   | NTP client                                                                                                    |                                                                                 |                    | OK<br>Cancel |
|------------|----------------------------------------------------------------------------------------------------|---------------------------------------------------------------------------------|--------------------|--------------|
| NTP client | : settings                                                                                                    |                                                                                 |                    |              |
| 🔎 Que      | ry Ntp Server For T                                                                                              | ime                                                                             |                    |              |
| C Liste    | n For NTP via Broa                                                                                               | dcast Address (255.255.                                                         | .255.255)          |              |
| C Liste    | n For NTP via Multi<br>Iulticast Notes<br>- Class D 224-239.;                                                    | cast Address                                                                    |                    |              |
|            | <ul> <li>224.0.1.1 recomm</li> <li>Broadcast is still e unless authentica</li> <li>Multicast IP addre</li> </ul> | nended<br>nabled when using Multi<br>non is used.<br>ess to use is entered belo | cast<br>ow.        |              |
|            | erver names                                                                                                    |                                                                                 |                    | 1            |
| <b>v</b>   | Jse NTP server pro                                                                                               | vided by the DHCP serve                                                         | ər                 |              |
| (<br>F     | Checking this box m<br>rimary and/or Seco                                                                        | ay cause your settings<br>ndary server to be over                               | for the<br>ridden) |              |
| Pr         | imary NTP server:                                                                                                | 10.0.100.26                                                                     | •                  |              |
|            | ndary NTP Server:                                                                                                |                                                                                 |                    |              |
| Seco       |                                                                                                    |                                                                                 | / /                | 1            |
| Seco       | NTP Client Au                                                                                                    | uthentication Settings                                                          |                    |              |

- NTP SERVER NAMES By default the [Use NTP server provided by the DHCP server] box is checked and a primary NTP server address is displayed. If you wish to uncheck the box and provide your own server addresses for both primary and secondary servers, do so here.
- NTP CLIENT AUTHENTICATION SETTINGS This window permits the entering of up to 15 MD5 key values to be trusted or allowed. Primary client settings permit the entry of a primary server key number, a secondary server key number and a broadcast key number.

|                                                                 | MD5 KE                               | ey setungs                       | (used by both Cie                                          | nt and S   | erver)                           |                                                                                 |                         | OK   |
|-----------------------------------------------------------------|--------------------------------------|----------------------------------|------------------------------------------------------------|------------|----------------------------------|---------------------------------------------------------------------------------|-------------------------|------|
| 1                                                               | Key #                                | Trusted/<br>Allowed              | MD5 Key Value                                              | Key #      | Trusted/<br>Allowed              | MD5 Key Value                                                                   |                         | Canc |
|                                                                 | 1                                    |                                  |                                                            | 9          |                                  |                                                                                 |                         |      |
|                                                                 | 2                                    |                                  |                                                            | 10         |                                  |                                                                                 |                         |      |
|                                                                 | 3                                    |                                  |                                                            | 11         | ГΓ                               |                                                                                 |                         |      |
|                                                                 | 4                                    |                                  |                                                            | 12         |                                  |                                                                                 |                         |      |
|                                                                 | 5                                    |                                  |                                                            | 13         | ГΓ                               |                                                                                 |                         |      |
|                                                                 | 6                                    |                                  |                                                            | 14         |                                  |                                                                                 |                         |      |
|                                                                 | 7                                    |                                  |                                                            | 15         |                                  |                                                                                 |                         |      |
|                                                                 | 8                                    |                                  |                                                            |            |                                  |                                                                                 |                         |      |
| Primary dient settin<br>Primary Se<br>(Used whe<br>Enable MD5 / | gs<br>erver ke<br>en quer<br>Authen! | ey ≢.<br>ying NTP se<br>tication | rver)                                                      | S          | econdary d<br>Se<br>(U:<br>Enabl | ient settings<br>condary Server key<br>sed when querying<br>le MD5 Authenticati | #.<br>NTP server)<br>on |      |
| Ignore Respo                                                    | onse if i                            | not authen                       | licated                                                    |            | ☐ Ignor                          | e Response if not a                                                             | uthenticated            |      |
|                                                                 |                                      | Broadcas                         | t dient settings —<br>Broadcst key #.<br>able MD5 Authenti | ication in | Broadcast                        | response                                                                        |                         |      |

**NTP CLIENT ADVANCED SETTINGS** – Under most typical operating circumstances it is not necessary, nor is it suggested, to change the "Advanced Settings" options.

#### NTP ADVANCED SETTINGS PARAMETERS

This allows for setting the NTP mode and parameters of the SNTP client in the network clock.

The default TCP/UDP port for NTP service is 123.

| NTP Adva | anced Settings (all time parameters are in seconds)       |       |
|----------|-----------------------------------------------------------|-------|
| 123      | Server Port number                                        | Cance |
| 0        | Maximum acceptable time change, 0 = accept all            |       |
| 3600     | Broadcast/Multicast Timeout (0==no timeout, wait forever) |       |
| 600      | Query interval when querying NTP server                   |       |
| 10       | Query request timeout                                     |       |
| 10       | Query retry interval                                      |       |
| 5        | Number of timeouts before switching servers               |       |

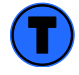

Some NTP/SNTP servers will expect NTP clients to operate on port 123.

| Input Co | ntrol            |           |
|----------|------------------|-----------|
|          |                  | ок        |
|          | NTP Client       |           |
|          | Time Code Reader | $\supset$ |
|          |                  |           |
|          |                  |           |
|          |                  |           |
|          |                  |           |

#### **INPUT CONTROL - TIME CODE READER**

The [Time Code Reader] button opens the window for time code settings and calibration. Choose from the selections offered on left side for time code and right side for calibrations, and then click the **[OK]** button when complete.

**CALIBRATION FOR SMPTE OR IRIG** – is used to find the best gain levels. There are three modes of calibration: Auto, Saved and Manual.

**AUTO** – finds the best gain whenever locking to incoming time code. Usually takes zero to 40 seconds, depending on time code.

**SAVED (RECOMMENDED)** – Re-uses the gain found at previous calibration. If not locked when the timeout expires, then unit will re-calibrate.

MANUAL - User manually enters a gain level for the device to use when locking. If that gain cannot achieve lock, then the device will remain unlocked.

| CR Time Code Reader                                                                                                    |                                                                                                    |
|----------------------------------------------------------------------------------------------------|----------------------------------------------------------------------------------------------------|
| SMPTE Time Code Settings                                                                                                    | ОК                                                                                                    |
| ○ Ignore date on incoming time code.                                                                                                    | Cancel                                                                                                    |
| • Date uses Leitch date encoding format.                                                                                                    |                                                                                                    |
| SMPTE 309M date encoding (either MMDDYY or MJD)                                                                                                    |                                                                                                    |
| Time precision class is ignored. Jam syncs                                                                                                    | Calibration for SMPTE or IRIG                                                                                                    |
| C Date uses SMPTE 309M encoding.<br>(Time Zone information is included).                                                                                                | Auto - In this mode the device calibrates (finds the best<br>gain) whenever locking to incoming time code. This can take<br>from zero to 40 seconds, depending on type of time code.                                        |
| <ul> <li>Date uses SMPTE 309M encoding.<br/>(Time Zone information is not included.)</li> </ul>                                                                         | Saved - The device re-uses the gain found at previous<br>calibration. This shortens the time to lock to 2 seconds, if<br>successful. If the device is not locked when the timeout<br>expires then it re-calibrates.         |
| IRIG Time Code Settings<br>Ignore Day of Year and Year on incoming time code.<br>(Time Code is IRIG-A, B or E with no Day Of Year<br>and/or no IEEE 1344 year encoding) | Manual - In this mode the user enters a gain level for the device to use when locking. This shortens the time to lock to < 2 seconds, if successful. If that gain cannot achieve lock then the device will remain unlocked. |
| Incoming Time Code Reference                                                                                                    | Auto     Saved     Manual                                                                                                    |
| ( ∎ UTC                                                                                                    |                                                                                                    |
| Incoming Time Code is UTC time.                                                                                                    | 86400 Seconds to wait before re-calibrating<br>when lock lost in Saved mode.<br>1 to 86400 allowed.                                                                                                    |
| Daylight Saving Time and Time Make sure<br>Daylight Saving Time and Time Zone/Time Offset<br>parameters have been set in the Main Dialog box.                           | Calibrate Now Calibrate immediately in any mode.                                                                                                    |
| C Custom                                                                                                    | 30 Current Gain                                                                                                    |
| Incoming Time Code is offset from UTC by a<br>custom value.                                                                                                    | 255 Enter Manual Gain, 1 to 255, where 255 is                                                                                                    |
| Custom Settings                                                                                                    |                                                                                                    |
|                                                                                                    |                                                                                                    |
|                                                                                                    |                                                                                                    |

Time and Time Zone/Time Offset settings. Details on pg. 32

maximum gain.

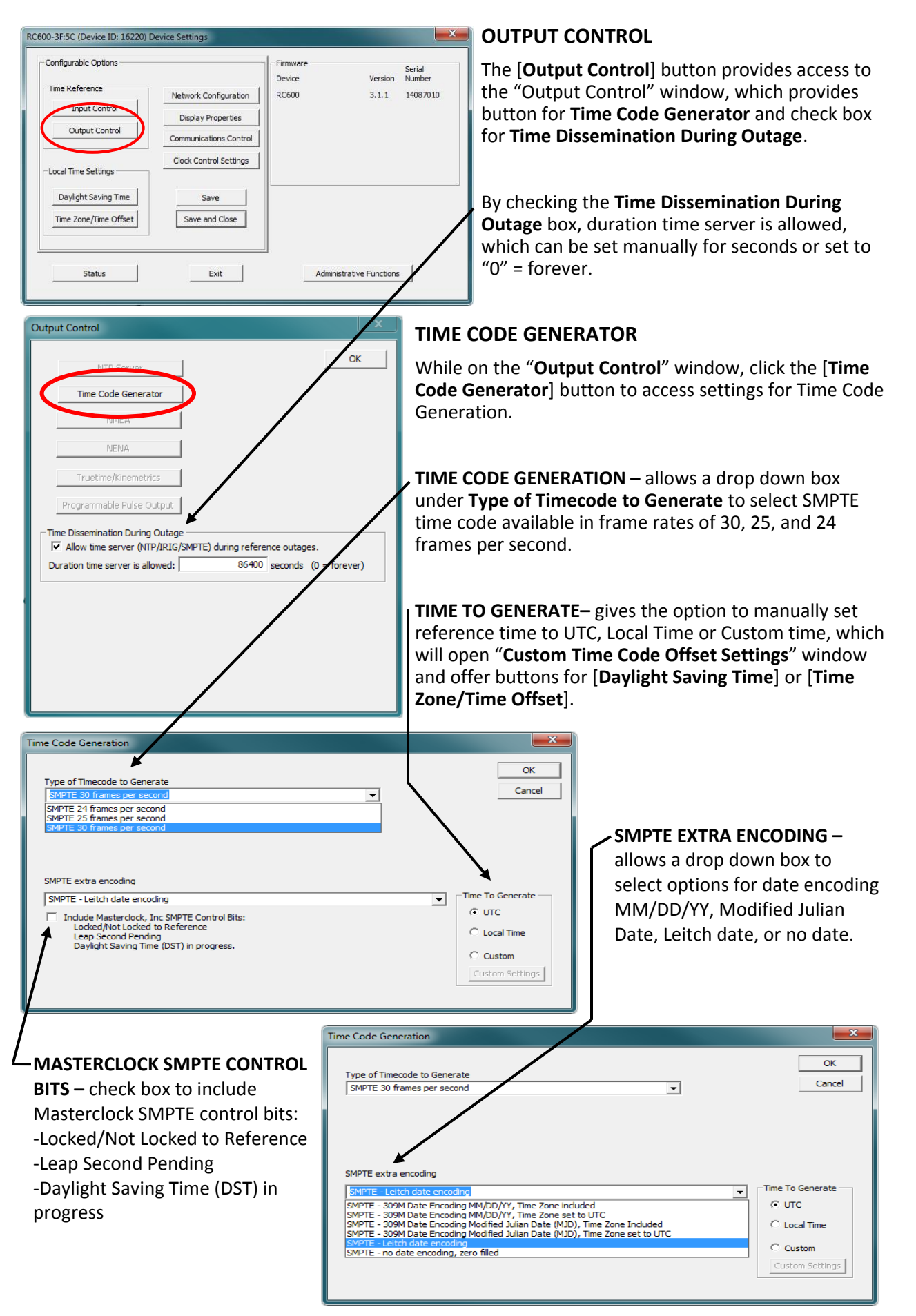

The "**Network Configuration**" window may be viewed in summary by clicking the [**Network Configuration**] selection.

| Configurable Options  |                        | Firmware | Serial                                                        |   |
|-----------------------|------------------------|----------|---------------------------------------------------------------|---|
| Time Reference        | Network Configuration  | RC600    | 3.1.1 14087010                                                |   |
| Input Control         | Display Properties     |          | Network Configuration                                         |   |
| Output Control        | Communications Control |          | Device Name: RC500-14:C7                                      | _ |
| Local Time Settings   | Clock Control Settings |          | MAC Address: 00:21:32:01:14:C7                                |   |
| Daylight Saving Time  | Save                   |          | Automatically obtain network configuration<br>from DHCP/BOOTP |   |
| Time Zone/Time Offset | Save and Close         |          | IPv4 Address: 10 . 0 .100.221                                 |   |
|                       |                        |          | Netmask: 255.255.252.0                                        |   |
| Status                | Exit                   | Administ | Gateway: 10.0.100.1<br>trati                                  |   |
|                       |                        |          |                                                               |   |

#### **DISPLAY PROPERTIES**

In the "**Display Properties**" window (below), you can change the brightness of the display or modify the presentation of the date and time. You can change the display from UTC to local time and you can alternate times with dates and set the rate at which they change.

| Configurable Options  Configurable Options  Time Reference  Input Control  Output Control  Display Properties  Communications Control  Display Properties  Communications Control  Communications  Communications  Com | rmware<br>evice Version<br>C600 3.1.1                | Serial<br>Number<br>14087010                                   |                                                                      |                                           |
|----------------------------------------------------------------------------------------------------|------------------------------------------------------|----------------------------------------------------------------|----------------------------------------------------------------------|-------------------------------------------|
| Local Time Settings Daylight Saving Time Save                                                                                                    | ghtness                                              | Bright                                                         |                                                                      | OK                                        |
| Time Zone/Time Offset     Save and Gose       Status     Exit                                                                                                    | me / Date options                                    | <ul> <li>☞ Time (12 hour)</li> <li>☞ Time (24 hour)</li> </ul> | <ul> <li>Leading Zeros On</li> <li>Leading Zeros Off</li> </ul>      | Time / Date display —<br>С UTC<br>С Local |
|                                                                                                    | Date (YY/MM/DD)                                      | C Date/Time<br>C Time/Date                                     | Alternate Time/Date On     Rate (seconds)     Alternate Tme/Date Off | Speaker<br>© Enable<br>© Disable          |
|                                                                                                    | splay dashes on reference<br>▼ Enable dashes display | failure0                                                       | Seconds delay before dashes (0==ne                                   | ver display dashes)                       |

#### **Display Control**

The upper left-half corner allows you to adjust the brightness of the LEDs and button illumination. The options in this configuration region may be grayed out; this indicates unavailable options for this model of network device.

#### **COMMUNICATIONS CONTROL** (TELNET OPTION)

Certain advanced features may be configured using the [Communications Control] button. This gives access to the "Telnet Control" and "SNMP Control" windows (below).

If Telnet is allowed, the port must be defined. The default Telnet port is 23. See your network administrator if you need additional information.

| RC600-3F:5C (Device ID: 16220) Device Settings                                                                                                    |                                                                                                    |  |
|----------------------------------------------------------------------------------------------------|----------------------------------------------------------------------------------------------------|--|
| Configurable Options Time Reference Input Control Output Control Output Control Communications Control Clock Control Settings Daylight Saving Time Time Zone/Time Offset Save and Close | Pirmware<br>Device Version Number<br>Communications Control<br>OK<br>Telnet Control<br>Telnet Control |  |
| Exit                                                                                                    | SNMP Control<br>Allow Telnet Configuration Cancel Telnet Port: 23                                     |  |

Communications Control

OK

**SNMP CONTROL** - can be used to monitor the RC600 on an Ethernet network. Options for SNMP that can be set via WinDiscovery or Telnet include: Name, Location of the device, and **Contact** or user responsible for unit monitoring. Up to 6 Traps Receivers can be pre-set for event messages sent by the SNMP Agent (i.e. Device Restart, Authentication Failure or Ethernet Link Up).

#### **NOTE**: User must acquire manager software.

| Telnet Control | NOTE               | . User must ad        | Lquire manager software.            |
|----------------|--------------------|-----------------------|-------------------------------------|
|                | SNMP Control       |                       |                                     |
| SNMP Control   |                    |                       |                                     |
|                | SNMP Agent Status: | STOPPED               | START STOP                          |
|                | Contact:           | (not set)             | Start/Stop will be done after save. |
|                | Location:          | (not set)             | Trap Receivers                      |
|                | Name:              | (not set)             | 0 0 . 0 . 0 . 0                     |
|                |                    | Spaces not allowed.   | 1 0 . 0 . 0 . 0                     |
|                |                    |                       | 2 0 . 0 . 0 . 0                     |
|                | 0                  | Communities<br>Public | 3 0 . 0 . 0 . 0                     |
|                | 1                  | Private               | 4 0 . 0 . 0 . 0                     |
|                | 2                  | (not set)             | 5 0 . 0 . 0 . 0                     |
|                | Current Community: | 0                     | Enter 0.0.0.0 to delete.            |
|                |                    |                       | OK Cancel                           |

#### **CLOCK CONTROL SETTINGS**

Click the [Clock Control Settings] button to access the RC600 "Clock Assignment" window.

|                                                                                                    | RC600-3F:5C (Device ID: 16220) I   | Device Settings                                                            |                              |                  | <b>X</b>                     |
|----------------------------------------------------------------------------------------------------|------------------------------------|----------------------------------------------------------------------------|------------------------------|------------------|------------------------------|
| RC600-3F:5C (Device ID: 16220) Clock Assignments                                                                                                    | Configurable Options               | Network Configuration                                                      | -Firmware<br>Device<br>RC600 | Version<br>3.1.1 | Serial<br>Number<br>14087010 |
| Available Clocks (Current Assignment):     Assigned to this Device:       Bill's office     Image: State State | Ok<br>Cancel                       | Communications Control<br>Clock Control Settings<br>Save<br>Save and Close | Administrativ                | e Functions      |                              |
| Multicast IP Address:         239         252         0         0         Port:         6168           Communication Timeout (seconds):         0         (15 - 65535, 0 = no timeout)                                                                                                    | Clear All<br>Device<br>Assignments |                                                                            |                              |                  |                              |

Use this menu to configure which remote NTP clock displays will respond to the RC600 commands. The list in the left column is the available clock displays and the right column show the devices assigned to the RC600.

Use the buttons located in the center to move a device from the "Available" to the "Assigned" column. Move all available clock displays by pressing [All >] and [< All] respectably and [>] and [<] to move individual clock displays. When finished, click [Ok] and the assignment will be saved.

| RC600-3F:5C (Device ID: 16220) Clock Assig<br>Available Clocks (Current Assignment):                                                                                                    | nments<br>Assigned to this Device: |                                                                                                   |
|----------------------------------------------------------------------------------------------------|------------------------------------|---------------------------------------------------------------------------------------------------|
| Bill's office<br>CLDNTD 12-3D:CA (16765)                                                                                                    | NTDS44DF-42:F0                     | Cancel                                                                                            |
| KEVIN FOSTER CUBE A<br>NTDS26-12:AD conf room NTDS44DF-42:F4                                                                                                    |                                    | Reset All Control Assignments                                                                     |
| NTDS44DF-42:F7           NTDS44DF-42:F9           NTDS44DF-42:F9           NTDS44DF-42:F9           NTDS44DF-42:F8           NTDS44DF-42:F8           NTDS46/12a)pha-24:50           NTDS46/26/3a)pha-26:58           NTDS46-43:00           NTDS84-42:76           Paul 19mtths cube | > <                                | This action will clear control assignments for all devices currently on the network.<br>Continue? |
| TEST                                                                                                    |                                    | OK Cancel                                                                                         |
| Multicast IP Address: 239 . 252 .                                                                                                    | 0 . 0 Port: 6168                   |                                                                                                   |
| Communication Timeout (seconds):                                                                                                    | 0 (15 - 65535, 0 = no timeout)     | Clear All<br>Device<br>Assignments                                                                |

#### Clear All Device Assignments / Reset All Control Assignments

This feature allows the end user to clear all RC600s and clock displays association.

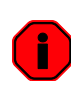

By clicking [OK], all RC600s and clock displays on the network will have their assignments cleared. This is a global "clear all" and in order for a RC600 to control a clock display, it will need to go through the "Clock Assignment" configuration.

| Configurable Options   |                        | Firmware |                    | Coriol   |
|------------------------|------------------------|----------|--------------------|----------|
|                        |                        | Device   | Version            | Number   |
| Time Reference         | Network Configuration  | RC600    | 3.1.1              | 14087010 |
| Input Control          | Display Properties     |          |                    |          |
| Output Control         | Display Properties     |          |                    |          |
|                        | Communications Control |          |                    |          |
|                        | Clock Control Settings |          |                    |          |
| Local Time Settings    |                        |          |                    |          |
| Daylight Saving Time   | Save                   |          |                    |          |
| Time Zone/Time Officet | Save and Close         |          |                    |          |
| This zone/This offset  | Save and close         |          |                    |          |
|                        |                        |          |                    |          |
|                        |                        |          |                    | 1        |
| Status                 | Exit                   | Admin    | strative Functions |          |

#### DAYLIGHT SAVINGS TIME SETTINGS

Click [**Daylight Saving Time**] to open this window. The clock has complete flexibility to display any Time Zone and DST combination.

For setting the DST rules, use one of the following options.

- 1. Manually enter the Daylight Saving Time rules; or
- 2. Click the [US/Canada Standard] button; or
- 3. Click the [EU Standard] button.
- 4. Then click [**Current Windows Setting**] to apply the current configuration for your Windows OS.
- 5. Click [OK] to close the Window.

The DST rules will be saved when you click either the [Apply] button or the [Apply and Close] button on the "Device Settings" window. Note: Uncheck [Disable daylight time] to access manual settings.

| Daylight Bias                                                                            | T Disable daylight time                                                                                                    |  |  |
|------------------------------------------------------------------------------------------|----------------------------------------------------------------------------------------------------|--|--|
| Time reference for daylight saving time<br>Use UTC instead of local t                    | shift                                                                                                    |  |  |
| Daylight saving time start First Second Thid Fouth Last Day of week: Sunday Month: March | Daylight saving time end<br>First<br>Second<br>Third<br>Fourth<br>C Fourth<br>C Absolute<br>Day of week: Sunday<br>Month: November |  |  |
| Day of month: Time: 2:00:00                                                              | Day of month: Time: 2:00:00                                                                                                    |  |  |
| US/Canada Standard                                                                       |                                                                                                    |  |  |
| EU standard                                                                              | ОК                                                                                                    |  |  |
| Current Windows Setting                                                                  | Cancel                                                                                                    |  |  |

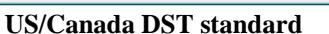

| Daylight Bias<br>01:00:00                                        | T Disable daylight time  |
|------------------------------------------------------------------|--------------------------|
| Time reference for daylight saving ti<br>Use UTC instead of loca | ime shift<br>al time     |
| Daylight saving time start                                       | Daylight saving time end |
| C First                                                          | C First                  |
| C Second                                                         | C Second                 |
| C Third                                                          | C Third                  |
| C Fourth                                                         | C Fourth                 |
| Last                                                             | • Last                   |
| C Absolute                                                       | C Absolute               |
| Day of week: Sunday                                              | Day of week: Sunday      |
| fonth: March                                                     | Month: October 💌         |
| Day of month:                                                    | Day of month:            |
| Time: 01:00:00                                                   | Time: 01:00:00           |
| US/Canada Standard                                               |                          |
| EU standard                                                      | OK                       |
| Current Windows Setting                                          | Cancel                   |

EU DST standard

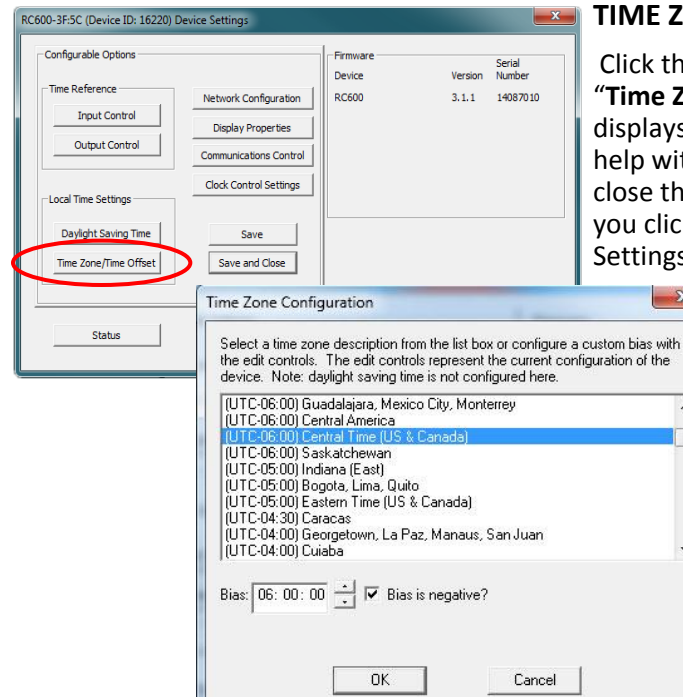

#### TIME ZONE/TIME OFFSET SETTINGS

Click the [Time Zone/Time Offset] button to open the "Time Zone Configuration" window. This window displays a list of time zones, including descriptions to help with the selection. Select the offset and click [OK] to close the Window. The DST rules will be applied when you click [Apply] or [Apply and Close] from the "Device Settings" window.

Masterclock RC600 User Manual – v2016

.

## **Time Zone Offsets**

The RC600 interprets time input as UTC. If the time reference to this unit is not UTC, do not adjust the Time Zone and/or DST offset. A Time Zone offset or bias can be used to adjust the time for display purposes because the default is UTC time. Local or custom time can be set as a positive (+) offset indicating that the unit is earlier than UTC time or negative (-) offset indicating the unit is later than UTC time. See page 34.

#### **DAYLIGHT SAVING TIME (DST)**

An automatic DST setting can be configured separately and in addition to a Time Zone offset. The RC600 provides flexible configuration options supporting most DST standards through the **Configuration Menu**.

#### **USA and Canada**

DST begins on the second Sunday of March at 2:00 AM (Local Time) and end the first Sunday of November at 2:00 AM (Local Time).

#### EU Standard – European Union

Summertime period begins at 1:00 AM UTC on the last Sunday of March and ends at 1:00 AM UTC on the last Sunday of October.

Please carefully consult the section entitled "**Device Settings**" (p. 15 for Standalone and p. 25 for Network input) for details on setting DST.

To ensure proper handsfree year-around operation, DST adjustments must be configured using the "Daylight time" option and not with the "Time Zone offset" option.

|                       |                        | 1        |                    |           |
|-----------------------|------------------------|----------|--------------------|-----------|
| Configurable Options  |                        | Firmware |                    | Serial    |
| Time Reference        |                        | Device   | Version            | Number    |
| Time Reference        | Network Configuration  | RC600    | 3.1.1              | 14087010  |
| Input Control         | Display Properties     |          |                    |           |
| Output Control        |                        |          |                    |           |
|                       | Communications Control |          |                    |           |
|                       | Clock Control Settings |          |                    |           |
| Local Time Settings   |                        |          |                    |           |
| Davlight Saving Time  | Cause .                |          |                    |           |
| buyight buying hind   | Jave                   |          |                    |           |
| Time Zone/Time Offset | Save and Close         |          |                    |           |
|                       |                        |          |                    |           |
|                       |                        |          |                    |           |
| Status                | Exit                   | Admini   | strative Functions |           |
|                       |                        |          |                    | <b>┘ノ</b> |

#### **ADMINISTRATIVE FUNCTIONS**

Click the [Administrative Functions] button to open a menu that is rarely accessed. These include: 1. [Set Time/Date] (for custom time, not UTC or local time); 2) [Set Password]; 3) [Reset Device]; 4) [Install New Option]; 5) [Leap Second Date] (input this whenever announced); 6) [Email Configuration] (to automatically alert you via email of any situations within the system when they happen). Below we'll look at these windows in detail. Not all devices will have these functions, which will be grayed out and not accessible.

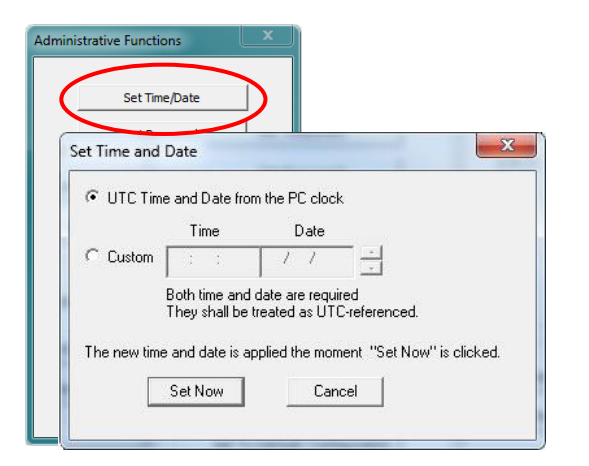

#### SET TIME/DATE WINDOW

There may be situations where you do not want to display UTC or local time. This feature may be most useful for demonstrations, in lab situations or in environments where an external reference time signal is not available. Use this when the built-in NTP client is disabled or when a network connection to an NTP server is not available.

Click the [**Set Time/Date**] button to reset the time to your preference. You will be prompted with some additional instructions then offered the choice to continue. Click [**Yes**].

In the **"Set Time and Date"** window (left) click the [**Custom**] button to enter your new time and date. Click the [**Set Now**] button to activate your custom time. To return to UTC time choose [**UTC Time and Date button** from the PC clock] then click [Set Now].

SET PASSWORD (See pg. 20)

#### **RESET DEVICE**

Click [**Reset Device**] to induce a soft reset. This procedure allows the RC600 to clear its current communications buffer and re-initialize its processing, which includes another software request for a DHCP address. This feature is intended to allow the user to remotely reset the unit and does not restore the factory default state.

Alternatively, if you are <u>not</u> in the "Administrative Functions" window, but are viewing the list of devices after pressing the [Discover] button, simply <u>right click</u> on the device you are interested in and select the [Reset Device] button.

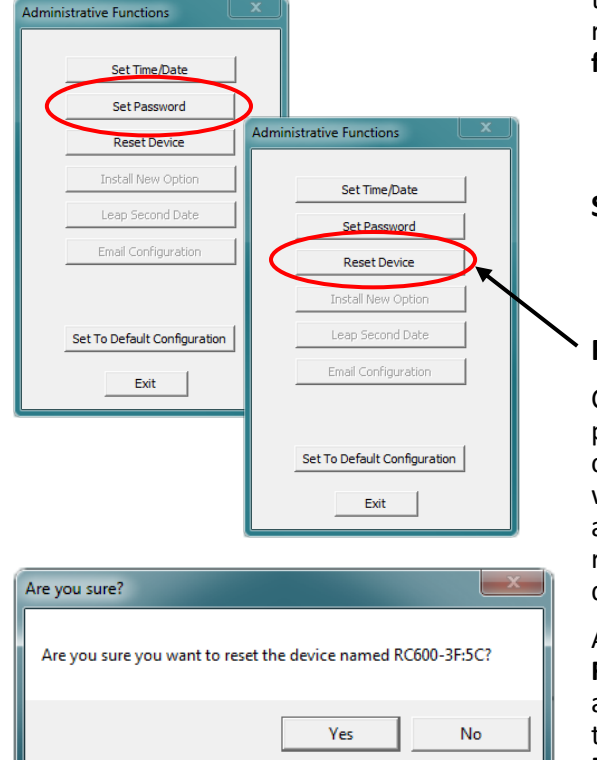

#### **Reset Configuration to Factory Default**

In some situations it may be necessary to return the unit to factory default settings. The unit will go through an initialization process. Next, the RC600 will show the time on the display.

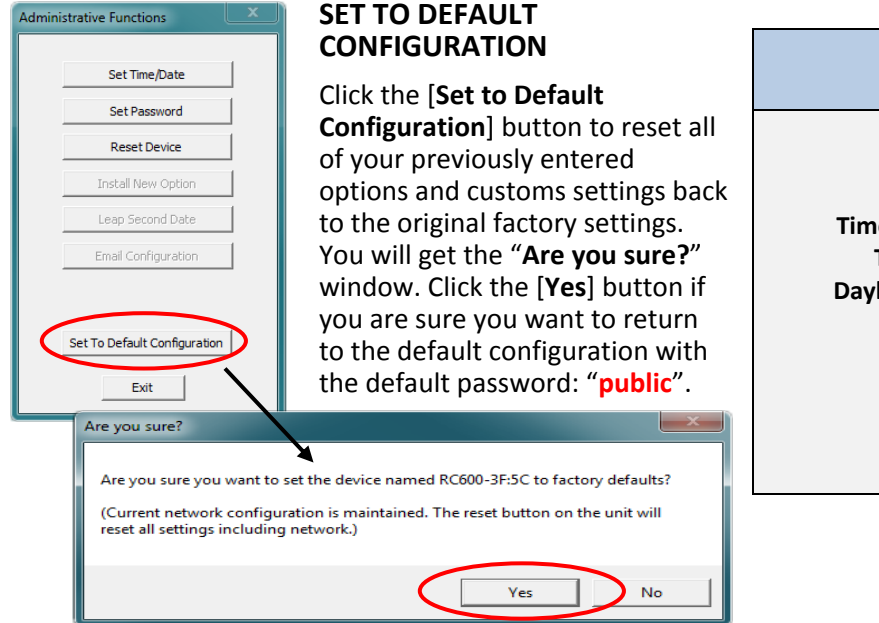

| Default Settings                                                                                                    |                                                             |  |  |
|----------------------------------------------------------------------------------------------------|-------------------------------------------------------------|--|--|
| Brightness:<br>Speaker:<br>Time Display Format:<br>Time Zone Offset:<br>Daylight Saving Time:<br>Time Displayed:<br>Leading Zero:<br>Count-end Flash:<br>Frames: | 12<br>Off<br>24 hour<br>0<br>Off<br>Local<br>Off<br>3<br>30 |  |  |
|                                                                                                    |                                                             |  |  |

#### **Reset Configuration through pinhole**

1. Located on the rear of the unit is the pinhole to the reset button (i.e. next to the RJ45 Ethernet port).

2. While the unit is powered on, insert a non-metallic reset tool straight through the pinhole and hold the button for proximity 5 seconds or until the display shows dashes.

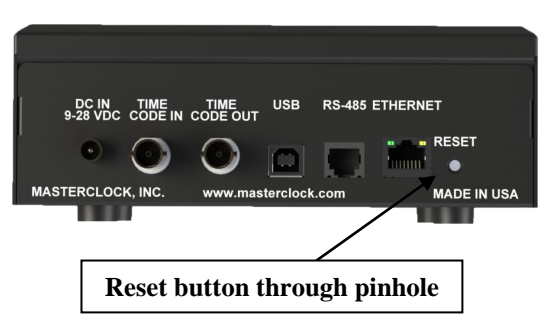

The unit will go through an initialization process and will show the time on the display when reset is complete.

#### Soft Restarts

A soft restart may periodically be performed by the network device to automatically attempt to rectify a problem it may be experiencing. A soft restart is essentially the same as performing a manual soft reset device as described above.

The network device will perform a soft restart under the following conditions:

- If the device is not receiving an NTP poll response or an NTP broadcast response depending on which mode the device is in.
- If the device is set to use DHCP and no DHCP server can be found.

The timeout before doing a soft restart is not less than 10 minutes. Several factors can increase the time between these soft restarts.

- The soft restart will be delayed by two hours if a connection is made by telnet or WinDiscovery.
- The soft restart is delayed if the user changes the default parameters for NTP poll retries/timeouts or the NTP broadcast timeout. For example, if the NTP broadcast timeout is increased to 60 minutes the soft restart timeout will also be increased to 60 minutes.

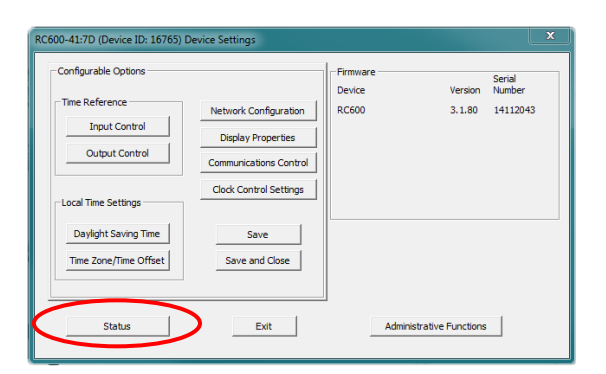

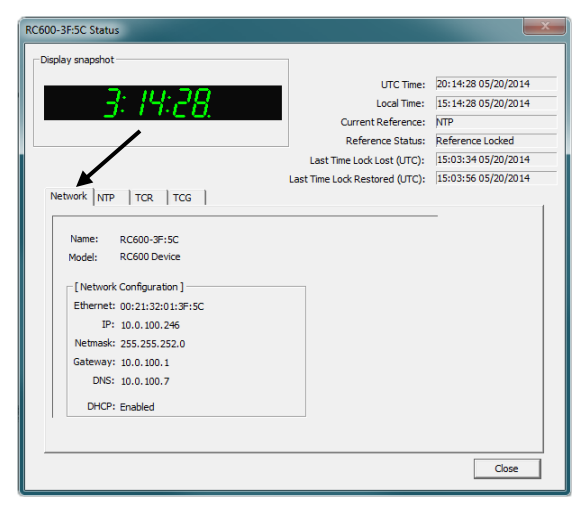

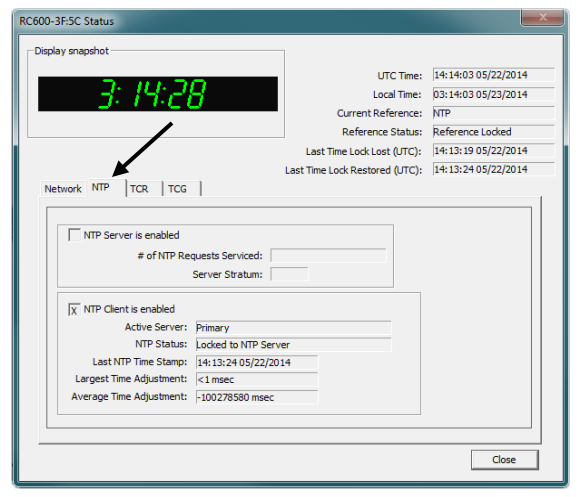

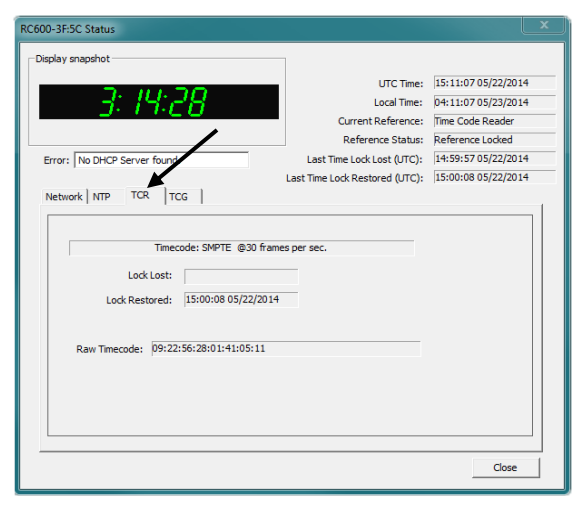

#### STATUS

At the bottom left of the "**RC600 Device Settings**" window is the [**Status**] button. The "**RC600 Status**" window includes a "**Display Snapshot**" of a graphic digital clock representing the face of the actual RC600 in real time. On the right appear the "**UTC Time**" and date, "**Local Time**" and date, the "**Current Reference**" signal (in this case GPS), the "**Reference Status**" (in this case "Locked") and two windows listing "Last Time Lock Lost" and "Last Time Lock Restored."

Below these listings are tabbed windows for **"Network,"** "NTP," "TCR" and "TCG."

- **Network Tab**—includes the name of the device, the model of the device and a summary of the network configuration, much of this data is repeated from the network configuration window described earlier (page 20).
- NTP Tab —includes a checkbox for an enabled NTP server, plus the number of NTP requests service and the server stratum. Also includes a checkbox for an "Enabled" NTP client including indications for the "Active Server," the "NTP Status," the "Last NTP Time Stamp," the "Largest Time Adjustment" and the "Average Time Adjustment."
- TCR Tab —includes display box for "Type of Time Code" coming in, "Lock Lost," "Lock Restored," and "Raw Time code." Once locked, the time code reader tab will display any time code coming in. If lock is lost or restored, time and date will display the occurrences. Raw time code is shown when locked to a time code.
- TCG Tab —includes a display box for "Type of Time Code Being Generated," "Raw Time Code," and a checkbox for "Time to Generate." Displays SMPTE format generated in frame rates of 30, 24 and 25 frames per second, along with the raw time code.
  "Time to Generate" will display a checkbox for "UTC – No Offset," "Local," or "Custom," which was predetermined through the "Output Control" feature.

|        | UTC Time:                      | 14:14:47 05/22/201 |
|--------|--------------------------------|--------------------|
|        | Local Time:                    | 03:14:47 05/23/201 |
| 5.1.60 | Current Reference:             | NTP                |
| /      | Reference Status:              | Reference Locked   |
|        | Last Time Lock Lost (UTC):     | 14:13:19 05/22/201 |
| K      | Last Time Lock Restored (UTC): | 14:13:24 05/22/201 |
| Local  |                                |                    |
|        |                                |                    |

The Status window is a display-only window that gives you the current information on the network device and synchronization activity. This status update is not precise, but is intended to give you a view of the device display for troubleshooting purposes. The Status also shows the active NTP server; primary and/or secondary, the current synchronization status and time adjustment information.

Time adjustments are changes to the internal time reference as compared to the NTP server.

- 1. While acquisition of NTP server.
  - Initial startup
  - After loss of power
- 2. Change to the device configurations.
  - Network Configuration
  - Reset Device
- After loss of NTP

In addition to the standard status indications, the network device will display a special error indicator under the status window if either a DHCP server cannot be located, or if the device has an IP address conflict due to either DHCP or Static IP addressing. Under these conditions the unit will also be assigned a fallback IP address of "169.254.xxx.xxx", and appear in RED text under the main WinDiscovery window. To determine the cause of why the device received a "169.254.xxx.xxx" address the user should display the status of the clock. Near the bottom of the Status window the error will be displayed

#### FREEWHEELING ACCURACY

The RC600 has built-in provisions to allow its internal clock to freewheel and maintain accuracy for extended holdover periods in the absence of a reference. You can also set the unit manually **(Standalone Configuration)** and operate without a reference input.

#### TCXO AND RTC CIRCUIT

The RC600 contains a precision TCXO and RTC circuit allowing the clock to maintain an accuracy of  $\pm 1$  minute per year to the last known Time Code input ( $\pm 165$  mS per day) when a time reference is not preset or cannot be decoded (i.e. freewheeling mode).

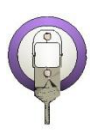

#### MAINTENANCE-FREE RECHARGEABLE BATTERY

The RTC and TCXO are maintained continuously from a rechargeable battery circuit during periods of power outage. Minimum holdover period is two weeks with a fully-charged battery. The battery automatically charges whenever the unit is powered and it requires no maintenance.

#### NON-VOLATILE CONFIGURATION

The configurations you set are maintained in non-volatile memory allowing your custom settings to be retained during power outages.

#### Those with Linux and other non-Windows operating will not be able to use WinDiscovery.

Configuration via Telnet may not be convenient for devices operating with a factory default configuration since the IP address is not known. Use the WinDiscovery application to establish first-time networking configuration.

For security purposes, the Telnet interface can be disabled. When disabled, you will no longer be able to access the device with Telnet. To re-enable the Telnet feature, one of the other configuration methods must be used, or the clock must be reset to factory default.

If you are not familiar with Telnet, ask your network administrator for assistance.

|     | Type the name of a program, folder, document, resource, and Windows will open it for you. | or Internet |
|-----|-------------------------------------------------------------------------------------------|-------------|
| en: | teinet 10.0.100.120                                                                       | ٠           |

A terminal-style configuration interface is available via Telnet. To connect with the network device in this manner use any standard Telnet client application, specifying the IP address of the clock as the server with which to connect.

#### The factory default port is Telnet server port 23.

By default, Microsoft Windows 7 has the Telnet Client disabled.

#### TO INITIATE A TELNET SESSION IN WINDOWS

Select the Run command-line interface from the Start menu and enter the command "**Telnet**" followed by a space, and then the IP address of the unit and click [OK].

#### TO ENABLE TELNET IN WINDOWS

Open the Windows Control Panel, click on [**Programs**], click on [**Turn Windows features on or off**], check [**V**] Telnet Client and click [**OK**].

#### TO ENABLE TELNET IN LINUX

See your system administrator.

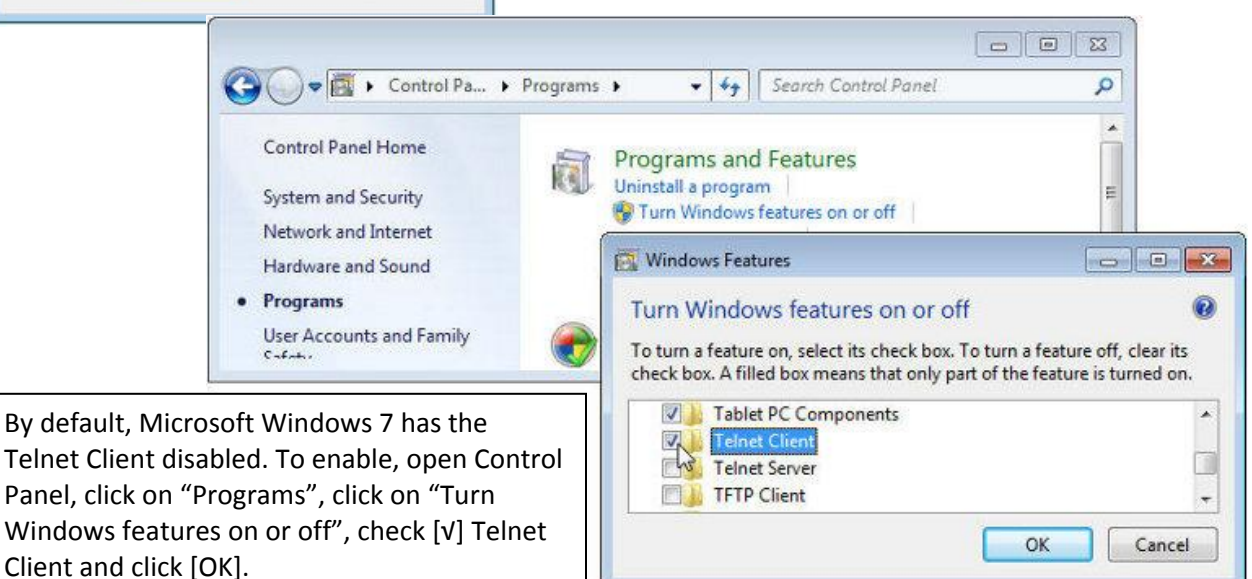

| 📕 Telnet 10.0.100.1                                                                                                    | 47                                                                                                    |          | ж    |
|----------------------------------------------------------------------------------------------------|----------------------------------------------------------------------------------------------------|----------|------|
| Login : public<br>Password:<br>[Telnet ]>?                                                                                                    |                                                                                                    |          | * II |
|                                                                                                    | RC500 TELNET COMMANDS                                                                                                    |          |      |
| brightness)<br>debug)<br>devicename)<br>dhcp)<br>dst)<br>display)<br>exit)<br>mcast)<br>netstat)<br>netstat)<br>netstat)<br>ntpclientadv)<br>password)<br>pingy<br>properties)<br>refbost)<br>setbodefault)<br>speaker)<br>status) | Show or change the Brightness.<br>Follow with a # from 1 to 4 to set brightness.<br>Show or change the debug output.<br>Show or change the device's Name.<br>Show or change the DHCP setting.<br>Show or change the Daylight Saving Time settings.<br>Show or change the display Format:<br>12 or 24-hour time<br>Exit the telnet session.<br>Show or change the multicast control settings.<br>Show or change the MIP Setting. The device will restart.<br>Show or change the NIP Network Time Protocol settings.<br>Show or change the NIP Network Time Protocol settings.<br>Show or change the NIP Network Time Protocol settings.<br>Show or change the NIP Network Time Protocol settings.<br>Show or change the Start.<br>Show or change the Start.<br>Show or change the Start.<br>Show or change displaying dashes on reference loss.<br>Reset the device of factory defaults.<br>Show or change the speaker output settings.<br>Show or change the speaker output settings. |          |      |
| telnet)<br>time)<br>timezone)<br>zeros)                                                                                                    | Show or change the telnet port, and/or turn off telnet of<br>Show the Time or change time and date.<br>Input is assumed to be UTC.<br>Show or change the Time Zone.<br>Add/supress leading zero (24-hr time).                                                                                                    | access.  |      |
| ?)<br>/?)<br>help)<br>[Telnet ]>                                                                                                    | Displays this listing of telnet commands.<br>Follow a command with /? to see specific help for that a<br>Displays brief help when followed by a command.                                                                                                    | command. |      |

#### TELNET

A login prompt is presented if a password has been configured for the device. The configuration menu will be displayed when the correct password has been provided.

The factory default password is: "public".

Type "?" to display the screen at left.

(See this and commands like this at the bottom of the Telnet screen at left.)

| 📕 Telnet 10.0.100.147                                                                                                    |                                                                                                    |                                                                                        |                                                                                           |  |
|----------------------------------------------------------------------------------------------------|----------------------------------------------------------------------------------------------------|----------------------------------------------------------------------------------------|-------------------------------------------------------------------------------------------|--|
| Login : public<br>Password:<br>ITelnet 1>help<br>Commands are:<br>?<br>debug<br>display<br>display<br>ifstat<br>mem<br>ntpclientadv<br>printlabels<br>reflossdashes<br>status<br>username<br>[Telnet 1> | arp<br>devicename<br>dst<br>ledtest1<br>netstat<br>ntprebot<br>properties<br>sem<br>telnet<br>zeros | bpool<br>devs<br>exit<br>ledtest2<br>network<br>password<br>ps<br>settodefault<br>time | brightness<br>dhcp<br>help<br>mcast<br>ntpclient<br>ping<br>reboot<br>speaker<br>timezone |  |

| 🛃 Telnet 10.0.10                                                     | 00.147                                                                                                    |       |
|----------------------------------------------------------------------|----------------------------------------------------------------------------------------------------|-------|
| status)<br>telnet)<br>time)<br>timezone)<br>zeros)                   | Show status information.<br>Show or change the telnet port, and/or turn off telnet acc<br>Show the Time or change time and date.<br>Input is assumed to be UTC.<br>Show or change the Time Zone.<br>Add/supress leading zero (24-hr time). | ess.  |
| ?)<br>/?)<br>help)                                                   | Displays this listing of telnet commands.<br>Follow a command with /? to see specific help for that com<br>Displays brief help when followed by a command.                                                                                 | mand. |
| [Telnet ]>t                                                          | imezone                                                                                                    |       |
| Time Zone O                                                          | ffset for Time Zone: UTC-06:00:00                                                                                                    |       |
| [Telnet ]>t<br>timezone<br>timezone xx<br>timezone -x<br>timezone 0: | imezone ?<br>Show the current time zone.<br>:yy:zz UTC plus x hours y minutes z seconds.<br>x:yy:zz UTC minus x hours y minutes z seconds.<br>0:0 Set the time zone to UTC.                                                                |       |
| Example: ti<br>Th                                                    | mezone -6:00:00 sets the time zone to US Central Standard Tim<br>e valid hours are from -12 to 13                                                                                                    | ie .  |
| [Telnet ]>                                                           |                                                                                                    | -     |

Type "**help**" to display the abbreviated screen at left.

Type the command name corresponding to the desired action (such as "**timezone**" then press [**Enter**] or [**Return**].

Follow the command with a "?" to show more options and the command string.

Shown at left, "timezone" command with results and "timezone?" command with results.

#### TELNET CURRENT CONFIGURATION/ DEFAULT SETTINGS

Current configurations default settings are displayed. Depressing the [Enter]/ [Return] key with no number or letter will retain the current setting.

It is recommended that a robust naming scheme be developed before devices are installed to different locations within an organization.

If Telnet is turned off while in a Telnet session, the network device will reboot and the session will end.

To enable Telnet access, either "Reset to Default" or use WinDiscovery and from the "Device Settings" window, click [Communications Control], [Telnet Control] and check [V] "Allow Telnet Configuration." Depressing the [Enter] or [Return] key with no number or letter will retain the current setting.

**brightness** —Default: 12 Show or change the Brightness level of the LED display and button illumination.

**debug** —Default: Disabled Show or change the debug output settings.

**devicename** —Default: RC600-xx:xx, where xx:xx is the last four characters of the MAC Address. Show or change the device name.

**dhcp**—Default: Enabled Show or change the DHCP settings.

**dst** —Default: No Show or change the Daylight Saving Time settings.

**display**—Default: 24-hour Show or change the display format.

**exit** Exit the current telnet session.

**mcast** — Default: Port 6168 Show or change the multicast control settings.

**netstat** Show the device's network properties.

**network** Show or change an IP setting. The device will restart.

**ntpclient** Show or change the NTP Network Time Protocol settings.

**ntpclientadv** Show or change the NTP Client advanced settings.

**password** - Default: public Show or change the password.

**ping** - Ping to a specified host This is useful in situations where the communication path from the network clock to the NTP server is in question.

**properties** Show the device properties. reboot Reboot the device

reflossdashes

Show or change displaying dashes on reference loss

#### settodefault

Reset the device to factory default or restart

**Speaker** - Default: On Show or change the speaker output setting

#### status

Show status information by querying the device parameters. This includes information regarding the reference to UTC, local time, displayed time, whether it is synchronized, etc.

telnet - Default: 23

Show or change the Telnet port and/or turn off Telnet access.

#### time

Show or change the time and date. This is useful in situation where NTP server synchronization is not available but reasonably correct time/date is desired on the display. When the network device has access to NTP servers, information obtained via NTP will automatically overwrite any manually established time/date. Therefore, practical use of this feature requires the device to be removed from the network or for NTP server configuration to be left undefined.

#### timezone - Default: UTC

The Time Zone Bias indicates the offset from UTC. Enter the time in HH:MM:SS format as indicated, including the plus or minus sign to indicate positive or negative bias. Remember that this field can also be set from DHCP, so check with your network administrator if you are getting inexplicable results.

zeros - Default: Off

Show or change the leading zero setting.

#### ?

Displays the list of Telnet commands.

#### /?

Follow a command with "/?" to see specific help for that command.

#### help

Displays brief help when followed by a command.

## **Specifications**

#### **Communications I/O**

#### Connectors

| RJ45 | Ethernet communication with NTDS Digital Time display |
|------|-------------------------------------------------------|
| RJ12 | Legacy Communication with TCDS Digital Time display   |
| BNC  | IRIG-B and SMPTE time code in and out                 |
| USB  | For configuration                                     |

#### Power

#### DC

| Voltage     | .115-230 VAC           |
|-------------|------------------------|
| Frequency   | .50/60 Hz              |
| Consumption | .5 W                   |
| Connector   | .2.1 mm jack connector |

#### PoE

| RJ45P | PoE | (Power | over | Ethernet | ) |
|-------|-----|--------|------|----------|---|
|-------|-----|--------|------|----------|---|

There are no user serviceable parts inside the RC600 Timer Control Unit. Please contact Masterclock, Inc. if you require servicing or repair.

#### **Internal Battery Circuit**

#### **Maintenance Free Rechargeable Battery**

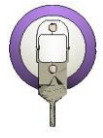

3V,17 mAh, Coin Cell Rechargeable Manganese Lithium Panasonic ML1220/V1A

Rechargeable Manganese Lithium coin cell (Panasonic ML1220) and recharging circuit requires no maintenance and retains all configuration settings for two weeks (minimum holdover) without applied external power.

#### **Operating/Storage Temperature and Humidity**

| Operating Temperature | 32° to 140°F (0° to 60°C)    |
|-----------------------|------------------------------|
| Relative Humidity     | 0 to 90%, non-condensing     |
| Storage Temperature   | -40° to 185°F (-40° to 85°C) |

#### Size and Weight

| Width  | 6.82" | (17.32cm) |
|--------|-------|-----------|
| Length | 5.24" | (13.31cm) |
| Depth  | 2.37" | (6.02cm)  |
| Weight | 2.2lb | (35.2oz)  |

#### Unable to communicate to slave display / clock

Possible reasons/solutions:

- 1. Verify the correct RJ12 (6P6C) modular cable is being used (i.e. 6 conductor).
- 2. Verify all connections are secure between the RC600 and slave display/clock.
- 3. Check to make sure power is applied to all devices.
- 4. Check the cables for hard bends, kinks, or cuts.
- 5. Verify that the correct adapters and splitters are being used (i.e. 6P6C).

#### Colons are flashing / Time is incorrect

Possible reasons/solutions:

- 1. The RC600 is not currently connected to a valid time reference.
- 2. There is a problem with the cabling between the RC600 and the time reference. Verify that all cables and connectors are in good condition.

#### Unable to lock to time code

Possible reasons/solutions:

- 1. RC600 is not currently connected to a valid time code source.
- 2. Verify that all cables are properly connected.
- 3. Verify that all cables and connectors are in working condition.
- 4. The time code format being fed to RC600 is not recognized format.
- 5. Verify the time code reference is a format supported by the RC600.
- 6. Signal level of time code is not at acceptable levels.

#### Not displaying the correct local time.

Possible reasons/solutions:

- 1. The unit is not receiving time code. Verify that the colons on the LED display are on solid.
- 2. The time reference is referenced to UTC but your local time zone reference of your time reference and then set the time zone offset to arrive at a correct local time.
- 3. If the time reference is already providing time with local time zone and/or DST offsets, then set the time zone and/or DST offset of the RC600 to UTC. If the time reference is providing UTC time, then configure your RC600 to have a local time zone and/or DST offset.
- 4. Your time reference is not providing the time/date that you expect. Contact the individual responsible for the time reference for more information.

#### DST is not properly negotiated

Possible reasons/solutions:

- 1. Verify the DST is enabled on RC600
- 2. Verify that the correct format of DST is enabled (US/EU).
- 3. Check to make sure that you do not have DST enabled on both clocks and RC600.

#### Unable to discover the RC600 using WinDiscovery.

Possible reasons/solutions:

- 1. Verify that you have supplied power to the network device.
- 2. The discovery process was not complete. "After selecting the Discover" button, wait until the discovery status indicates 100% completion.
- 3. Verify that the RC600 is on the same physical network as the computer from which you are running WinDiscovery.

- 4. If the computer is separated from the device by a router (on a remote network) or a firewall it is likely that the router/firewall is blocking communications with the device. Run WinDiscovery from a computer within the remote network, or ask a network system administrator to configure the router/firewall in question to pass through (both directions) UDP broadcasts on port 6163. [Note: If this does not resolve the detection problems you may additionally configure to pass through both directions UDP broadcasts on ports 6165, 6166, and 6364]. Some routers will not forward UDP broadcasts across networks-currently; this capability is required to use WinDiscovery for enterprise-level management of Masterclock, Inc. network appliances. If you are running a personal firewall product, such as Zone Alarm or Black ICE, or the built in Windows firewall you must adjust their configuration to pass through (both directions) UDP traffic on port 6163.
- 5. Verify that the hub/switch/router is capable of supporting the 10MB speed that the attached network device requires.
- 6. Verify that the network device and the computer running WinDiscovery are attached to the network.
- 7. Verify all network cables; hubs, etc are in proper working order.

#### No response to configuration changes under WinDiscovery / garbled characters

Possible reasons/solutions:

- 1. The WinDiscovery application has been open for too long and the device's configuration(s) has (have) changed. For the example, this can occur if the DHCP server has issued new/refreshed addresses. Close the WinDiscovery application and restart.
- 2. The discovery process was not complete before selecting device. After selecting "Discover" button, wait until the discovery status indicates 100% completion.
- 3. Verify that the physical network cables and equipment and configuration for UDP have not changed.
- 4. Verify that you are currently the only user accessing the device via WinDiscovery or Telnet.
- 5. The network may currently be experiencing heavy traffic which is reducing bandwidth and/or causing collisions with the UDP messages/packets between the device and WinDiscovery. Since delivery of UDP messages are not guaranteed, this can cause WinDiscovery to not receive the latest configuration or status packets, and thus show outdated or garbled information. In some cases, the device may not be discovered and displayed in the WinDiscovery device tree.

#### RC600 appears in RED text under WinDiscovery device tree

Possible reasons/solutions:

 Incorrect network configuration may be causing the device to receive a fallback IP address and or perform soft restarts. Verify that the IP address configured for the device is correct. If you manually enter (or DHCP assigns) and IP address that already exists on the network, this will create an IP address conflict. The device will reset its address (fallback) to one within the linklocal address space. Determine the cause of fallback IP address and resolve issue. View the error status under the status window to help determine the cause of why the device received a 169.254.xxx.xxx. Near the bottom of the status window the error will be displayed. (If there is no error the text box will not be displayed.)

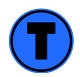

Devices which have been assigned a fallback IP address of 169.254.xxx.xxx will be displayed in the main WinDiscovery window with RED text, indicating a problem with the configuration.

2. When the Ethernet Interface is initialized the network device will verify the IP address (either Static or assigned by DHCP) is not being used by another device on the network. If a conflict is found the device will default to a 169.254.xxx.xxx address. The IP address that caused the error

is saved and returned as an error to WinDiscovery. This error status is available to the user via the Status window on WinDiscovery.

1

If the configuration of the network device is changed while a 169.254.xxx.xxx is being use, then the current 169.254.xxx.xxx address will become the permanent static address and the original conflicting static address is lost. At this point, it is necessary to manually change the static IP address to one that will not conflict, or you may do a "Reset Configuration" to restore the system to factory default settings.

3. If DHCP was selected and the network device fell back to a 169.254.xxx.xxx address approximately every 10 [depending upon the "Advanced Setting" values] minutes the Ethernet interface will be reinitialized and the RC600 will attempt to get an IP address from the DHCP sever. If the device is successful, the error will be cleared and the new address from the DHCP server will be used. If a discovery was done using WinDiscovery or Telnet was used this initialization will be delayed by 1 hour.

#### RC600 appears to 'reset' periodically

Possible reasons/solutions:

- Check the network connection and setup. If DHCP is enabled [Note: DHCP is enabled by default] and a DHCP server is not active on the local network the clock will hesitate periodically while attempting to resolve DHCP configuration. To correct the problem, switch to manual networking configuration or determine why the local DHCP server is not operating.
- 2. If the device cannot resolve its DHCP mode, the unit will periodically perform a soft restart to reinitialize its communication port and DHCP configuration.
- If the RC600 has not been configured with a least one valid DNS server (or that DNS server is down) hesitations similar to those described in #1 will occur. At least one valid DNS server is required for operation.

#### Unable to communicate with the RC600 using Telnet

Possible reasons/solutions:

- If the Slimline NTD has been configured to use DHCP for network configuration but no DHCP/BOOTP server is present, the Slimline NTD may not respond to discovery requests for up to twenty seconds after power-on. [Note: DHCP is enabled as a factory-default.]
- 2. Verify that you have the correct IP address for the unit and the IP address did not change. If using DHCP to provide the IP address, this address may change periodically; you must know the IP address of the unit to use the TELNET interface.
- 3. Verify that the device does not have the Telnet interface disabled.

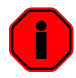

For security purposes, the Telnet interface can be disabled. When disabled, you will no longer be able to access the unit with Telnet. To re-enable the Telnet feature, one of the other configuration methods must be used, or the unit must be reset to factory default configuration.

#### Lost the password

Possible reasons/solutions:

1. The password cannot be recovered if it is lost. Reset the clock to the factory default configuration using the procedure described in the Configuration section. After the clock has been reset to factory defaults, the unit must be reconfigured. The factory - default password is "*public*"

## **Care and Cleaning**

Adherence to regular and proper cleaning procedures is recommended to preserve appearance. Scratched or otherwise damaged lens caused by misuse, mishandling and improper storage or improper cleaning is not covered under the limited warranty.

#### **Job Site Precautions**

It is recommended the unit be removed and stored in a protective area during painting and/or construction.

#### **Stainless Steel Case**

If your unit has a stainless steel case, a cleaner and polish designed for use on stainless steel is recommended. Use a recommended product to maintain and protect the stainless steel finish while resisting water spots and fingerprints.

#### **Compatible Cleaners and Polish**

The following cleaning and polish agent has been found to be compatible with the stainless steel case finish. Manufacturer's instructions should be followed. Magic<sup>®</sup> Complete<sup>™</sup> Stainless Steel Cleaner and Polish Spray (Magic American Products.)

#### Washing to Minimize Scratching

Fresh paint splashes, grease and smeared glazing compounds can be removed easily before drying by rubbing lightly with a good grade of naphtha or isopropyl alcohol. Follow the alcohol rub with a mild detergent wash with warm water and end with a thorough rinsing with clean water using a clean damp lint free cloth.

#### **Foreign Substance Removal**

- Butyl Cellosolve (For removal of paints, marking pens, lipstick, etc.)
- The use of adhesive tape or lint removal tools work well for lifting off old weathered paints.
- To remove labels, stickers, etc., the use of kerosene, naphtha or petroleum spirits is generally effective. When the solvent will not penetrate sticker material, apply heat (hair dryer) to soften the adhesive and promote removal. Gasoline should never be used.

## Service Information

We sincerely hope that you never experience a problem with any Masterclock product. If you do need service, contact Masterclock's Technical Support team. A trained specialist will help you to quickly determine the source of the problem. Many problems are easily resolved with a single phone call or email. If it is necessary to return a unit to us, an RMA (Return Material Authorization) number will be given to you.

Visit our website to download a current RMA request form. <u>http://www.masterclock.com</u>

Masterclock tracks the flow of returned material with our RMA system to ensure speedy service. You must include this RMA number on the outside of the box so that your return can be processed immediately.

#### **RMA Policy**

Our RMA policy is straight forward and is based on several basic premises

- An item can be returned, subject to several basic requirements, under our 30 day Satisfaction Guarantee.
- If an item fails within the Warranty Period we will repair and return it freight prepaid.
- If an item is outside the warranty period and requires repair we will inspect, repair and return the item to you for a reasonable charge for the work and the cost for freight.
- If you think an item or system is not working properly we expect you to read the instruction manual, talk with our technical support department and make a reasonable effort to resolve the issue.
- If you return an item to us for repair and the item is found to work properly then we will charge you an "Analysis and Inspection" charge plus the return freight.

Please supply us with as many details about the problem as you can. The information you supply will be supplied to the repair department before your unit arrives. This helps us to provide you with the best service, in the fastest manner.

We apologize for any inconvenience that the need for repair may cause you. We hope that our rapid service meets your needs. If you have any suggestions to help us improve our service, please give us a call. We appreciate your ideas and will respond to them.

#### **Contacting Us**

Masterclock, Inc. 2484 West Clay Street St. Charles, MO 63301 USA

website www.masterclock.com USA and Canada 1-800-940-2248 1-636-724-3666 1-636-724-3776 (fax)

International 1-636-724-3666 1-636-724-3776 (fax) Sales sales@masterclock.com

Technical Support support@masterclock.com This Masterclock product warranty extends to the original purchaser.

Masterclock warrants this RC600 against defects in materials and workmanship for a period of five years from the date of sale. If Masterclock receives notice of such defects during the warranty period, Masterclock will, at its option, either repair or replace products that prove to be defective.

Should Masterclock be unable to repair or replace the product within a reasonable amount of time, the customer's alternate remedy shall be a refund of the purchase price upon return of the product to Masterclock. This warranty gives the customer specific legal rights. Other rights, which vary from state to state or province to province, may be available.

#### **EXCLUSIONS**

The above warranty shall not apply to defects resulting from improper or inadequate maintenance by the customer, customer-supplied software or interfacing, unauthorized modification or misuse, operation outside of the environmental specifications for the product or improper site preparation and maintenance (if applicable).

#### WARRANTY LIMITATIONS

MASTERCLOCK MAKES NO OTHER WARRANTY, EITHER EXPRESSED OR IMPLIED, WITH RESPECT TO THIS PRODUCT. MASTERCLOCK SPECIFICALLY DISCLAIMS THE IMPLIED WARRANTIES OF MERCHANTABILITY OR FITNESS FOR A PARTICULAR PURPOSE.

In any state or province which does not allow the foregoing disclaimer, any implied warranty of merchantability or fitness for a particular purpose imposed by law in those states or provinces is limited to the one-year duration of the written warranty.

#### **EXCLUSIVE REMEDIES**

THE REMEDIES PROVIDED HEREIN ARE THE CUSTOMER'S SOLE AND EXCLUSIVE REMEDIES. IN NO EVENT SHALL MASTERCLOCK BE LIABLE FOR ANY DIRECT, INDIRECT, SPECIAL, INCIDENTAL, OR CONSEQUENTIAL DAMAGES, WHETHER BASED ON CONTRACT, TORT, OR ANY OTHER LEGAL THEORY.

In any state or province that does not allow the foregoing exclusion or limitation of incidental or consequential damages, the customer may have other remedies.

#### HARDWARE SERVICE

You may return your RC600 to Masterclock for repair service. Please contact the factory for **RETURN AUTHORIZATION** before returning the unit. When you return yourRC600 for service, you must prepay allshipping charges, duty, and taxes. For international returns, please contact the factory.

| Masterclock®                                                                                                    |
|----------------------------------------------------------------------------------------------------|
| <b>Declaration of Conformity</b>                                                                                                    |
| <b>DoC</b> #: RC600[PoE]-201510                                                                                                    |
| Masterclock, Inc.<br>2484 West Clay St.<br>Saint Charles, MO 63301                                                                                                    |
| Multi-Protocol Remote Timer/Scheduler                                                                                                    |
| RC600 (PoE Powered)                                                                                                    |
| is compliant with the CE directives and standards listed below.                                                                                                    |
| Directives:<br>Electromagnetic Compatibility (2014/30/EC)<br>RoHS 2 (2011/65/EC)                                                                                                    |
| Standards:<br>CENELEC EN 55022: 2010/AC:2011, Class A<br>CENELEC EN 55024: 2010 +A1:2015<br>IEC 61000-4-2: 2008<br>IEC 61000-4-3: 2006 +A1:2007, +A2:2010<br>IEC 61000-4-4: 2012<br>IEC 61000-4-5: 2005<br>IEC 61000-4-6: 2013<br>IEC 61000-4-11: 2004<br>CENELEC EN 60950-1:2006 +A11:2009 |
| By:<br>John Clark,<br>President<br>Masterclock, Inc. USA October 12, 2015                                                                                                    |

Masterclock, Inc. 2484 W Clay St, St Charles, MO 63301 Tel (US & CAN): 800-940-2248 - 636-724-3666 • Fax: 636-724-3776 Email: sales@masterclock.com • Web: www.masterclock.com

| Masterclock                                                                                                    | ® |
|----------------------------------------------------------------------------------------------------|---|
| <b>Declaration of Conformity</b>                                                                                                    |   |
| DoC#: RC600[DC]-201510                                                                                                    |   |
| Masterclock, Inc.<br>2484 West Clay St.<br>Saint Charles, MO 63301                                                                                                    |   |
| Multi-Protocol Remote Timer/Scheduler                                                                                                    |   |
| RC600 (DC Powered)                                                                                                    |   |
| is compliant with the CE directives and standards listed below.                                                                                                    |   |
| Directives:<br>Electromagnetic Compatibility (2014/30/EC)<br>RoHS 2 (2011/65/EC)                                                                                                    |   |
| Standards:<br>CENELEC EN 55022: 2010/AC:2011, Class A<br>CENELEC EN 55024: 2010 +A1:2015<br>IEC 61000-4-2: 2008<br>IEC 61000-4-3: 2006 +A1:2007, +A2:2010<br>IEC 61000-4-4: 2012<br>IEC 61000-4-5: 2005<br>IEC 61000-4-6: 2013<br>IEC 61000-4-11: 2004<br>CENELEC EN 60950-1:2006 +A11:2009 |   |
| By:<br>John Clark,<br>President<br>Masterclock, Inc. USA October 12, 2015                                                                                                    |   |

Masterclock, Inc. 2484 W Clay St, St Charles, MO 63301 Tel (US & CAN): 800-940-2248 - 636-724-3666 • Fax: 636-724-3776 Email: sales@masterclock.com • Web: www.masterclock.com

## Compliance

#### CE Marking

Electromagnetic Compatibility 2004/108/EC

Tested and Conforms to the following EMC standards : EN 61000-4-2:1995 +A1:1998 +A2:2001 (Electrostatic Discharge) EN 61000-4-3:2006 +A1:2008 (RF Immunity) EN 61000-4-4:2004 (Fast Transient Common Mode) EN 61000-4-5: 2006 (Surge) EN 61000-4-6: 2007 (RF Injection Common Mode) EN 61000-4-8: 1993 +A1:2001 (Power Frequency Magnetic Field) EN 61000-4-11: 2004 (Voltage Dips)

EN 61000-6-3:2001 (EMC Emissions Generic Commercial) EN 55022:2006 +A1:2007 CISPR 22:2008 ANSI C63.4:2009

EN 61000-3-2:2006 +A1:2009 +A2:2009 (Harmonic Current Emission)

EN 61000-3-3:2008 (Voltage Fluctuations and Flicker)

Low voltage directive 2006/95/EC

**Tested and Conforms to the following Safety standards:** EN 60950-1:2006 (Safety of Information Technology Equipment)

Certificated By CELAB<sub>®</sub> <u>www.celab.com</u> UCN = xxxxxxxxxxxxxxxxxxxxxxxxx

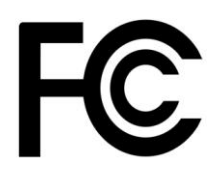

This device complies with Part 15 of the FCC Rules and found to comply with the limits for a Class B digital device. These limits are designed to provide reasonable protection against harmful interference in a commercial/residential installation.

Operation is subject to the following two conditions: (1) This device may not cause harmful interference, and (2) this device must accept any interference received, including interference that may cause undesired operation

#### WEEE

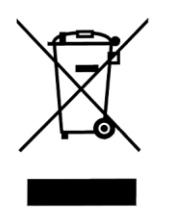

#### Waste Electrical and Electronic Equipment Directive (WEEE) 2002/95/EC

The RC600 is considered WEEE Category 9 (Monitoring and Control Instruments Equipment) as defined by the WEEE Directive and therefore fall within the scope of the WEEE Directive.

For more information about Masterclock's WEEE compliance and recycle program, please visit: <u>http://www.masterclock.com/rohs\_compliance.php</u>

#### RoHS

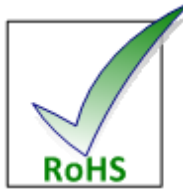

Compliant by Exemption

#### Restriction of the Use of Certain Hazardous Substances Directive 2002/95/EC

The RoHS directive covers the same scope of electrical and electronic equipment that are under the WEEE directive, except that Category 8, Medical Devices, and Category 9, Monitoring and Control Instruments, which are under WEEE, are excluded from the RoHS directive.

This device fall under the category of Monitoring and Control Instruments Equipment (Category 9 as defined in Annex 1A of WEEE 2002/96/EC Directive) which is excluded from the RoHS directive 2002/95/EC (reference Article 2, paragraph 1) requirements.

These products are manufactured using lead in the soldering process as allowed for items excluded from the RoHS directive. These units are RoHS Compliant only in that they are excluded from the RoHS directive under Category 9, Monitoring and Control Instruments.

#### Masterclock, Inc.

2484 West Clay Street St. Charles, MO 63301 USA

#### website

www.masterclock.com

#### **USA and Canada**

1-800-940-2248 1-636-724-3666 1-636-724-3776 (fax)

#### International

1-636-724-3666 1-636-724-3776 (fax)

#### Sales

sales@masterclock.com

#### **Technical Support**

support@masterclock.com

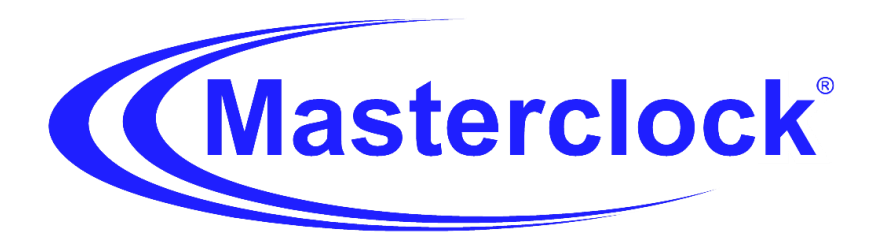

#### Copyrights

Copyright © 2016 Masterclock, Inc. All rights reserved. No part of this publication may be reproduced, stored in a retrieval system or transmitted in any form or by any means, electronic, mechanical, photocopying, recording or otherwise, without the prior written consent of Masterclock, Inc.

#### Trademarks

Trademarks mentioned in this manual are the property of their respective owners.